### EPSON STYLUS M PHOTO RX585 / 610 Series

## Guia de Operações Básicas -para utilização sem um computador-

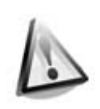

### Instruções de Segurança

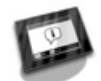

### Funções do Painel de Controlo Painel de Controlo......4

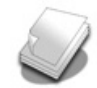

### Manuseamento do Papel

| Seleccionar Papei/ |
|--------------------|
| Colocar o Papel8   |

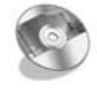

### Manusear um CD/DVD

| Colocar um CD/DVD10 | ) |
|---------------------|---|
| Retirar um CD/DVD11 |   |

### Copiar

| Colocar Originais no Tabuleiro |     |
|--------------------------------|-----|
| de Documentos                  | .12 |
| Copiar Fotografias             | .12 |
| Copiar Documentos              | .14 |

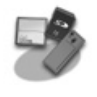

### Imprimir a partir de um Cartão de Memória

| Manusear um Cartão de                                      |
|------------------------------------------------------------|
| Memória15                                                  |
| Imprimir Fotografias17                                     |
| Seleccionar e Imprimir Fotografias<br>Utilizando uma Folha |
| de Índice19                                                |
| Imprimir para um CD/DVD21                                  |
| Imprimir uma Capa de                                       |
| CD/DVD22                                                   |

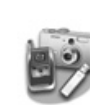

#### Imprimir a partir de um Dispositivo Externo

| •                             |    |
|-------------------------------|----|
| A partir de um Dispositivo de |    |
| Armazenamento2                | 23 |
| Utilizar o PictBridge ou      |    |
| USB DIRECT-PRINT 2            | 23 |

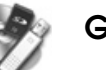

### Guardar os Dados

| Digitalizar uma Fotografia ou<br>um Documento         | 25 |
|-------------------------------------------------------|----|
| Utilizar um Dispositivo de<br>Armazenamento Externo 2 | 25 |

### Substituir Tinteiros

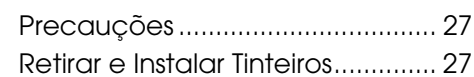

### Manutenção

| Verificar o Estado dos Tinteiros 30 | 0 |
|-------------------------------------|---|
| Verificar e Limpar a Cabeça de      |   |
| Impressão 30                        | 0 |
| Alinhar a Cabeça de                 |   |
| Impressão 3                         | 1 |
|                                     | ' |

### Resolução de Problemas

| Mensagens de Erro    | 32 |
|----------------------|----|
| Problemas e Soluções | 33 |

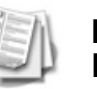

#### Resumo das Definições do Painel

| 37 |
|----|
| 39 |
| 41 |
| 45 |
|    |

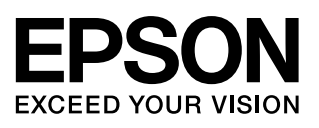

### Onde Obter Informações

| Documentação em papel                                                                                                    |                                                                                                    |  |  |
|----------------------------------------------------------------------------------------------------|----------------------------------------------------------------------------------------------------|--|--|
|                                                                                                    | Começar por aqui                                                                                                    |  |  |
|                                                                                                    | Leia esta folha em primeiro lugar.<br>Esta folha explica como instalar a impressora e o software.                                                                                                    |  |  |
| (este manual)                                                                                                    | Guia de Operações Básicas -para utilização sem um computador-                                                                                                    |  |  |
|                                                                                                    | Este manual contém informações sobre como utilizar a impressora sem<br>a ligar a um computador, explicando, por exemplo, como copiar e<br>imprimir a partir de um cartão de memória e como imprimir num<br>CD/DVD.                                                                                                    |  |  |
|                                                                                                    | Se tiver problemas ao utilizar a impressora, consulte o capítulo<br>Resolução de Problemas deste guia.                                                                                                    |  |  |
| Manuais interactivos                                                                                                    |                                                                                                    |  |  |
| EPSON                                                                                                    | Guia do Utilizador                                                                                                    |  |  |
| User's Guide<br>Market Market Ma | Este manual apresenta instruções para imprimir e digitalizar a partir do<br>computador e contém informações sobre o software.<br>Este guia está incluído no CD-ROM do software e é instalado<br>automaticamente quando instala o software. Para ler o manual, faça<br>clique duas vezes no respectivo ícone situado no ambiente de trabalho. |  |  |
| A strang but more the strange of strange of    | Ajuda interactiva                                                                                                    |  |  |
|                                                                                                    | A ajuda interactiva está integrada em todas as aplicações incluídas no<br>CD-ROM do software e apresenta informações pormenorizadas sobre<br>cada aplicação.                                                                                                    |  |  |

### Simbologia utilizada no manual

Quando ler as instruções, tenha em atenção estas indicações:

Atenção: Mensagens que têm de ser rigorosamente cumpridas a fim de evitar danos para o utilizador.

**Importante:** Mensagens que têm de ser cumpridas para evitar danos no equipamento.

**Nota:** Mensagens que contêm informações importantes sobre a impressora.

Sugestão: Mensagens que contêm conselhos de utilização da impressora.

### Direitos Reservados e Marcas Registadas

Esta publicação não pode ser integral ou parcialmente reproduzida, arquivada nem transmitida por qualquer processo electrónico, mecânico, fotocópia, gravação ou outro, sem prévia autorização por escrito da Seiko Epson Corporation. As informações aqui contidas destinam-se apenas à utilização deste produto. A Epson não se responsabiliza pela aplicação das informações aqui contidas a outras impressoras.

O comprador deste produto ou terceiros não podem responsabilizar a Seiko Epson Corporation, ou as suas filiais, por quaisquer danos, perdas, custos ou despesas incorridos por ele ou por terceiros, resultantes de acidentes, abusos ou má utilização do produto, de modificações não autorizadas, reparações ou alterações do produto, ou que resultem ainda (excluindo os E.U.A.) da inobservância estrita das instruções de utilização e de manutenção estabelecidas pela Seiko Epson Corporation.

A Seiko Epson Corporation não se responsabiliza por quaisquer avarias ou problemas provocados pela utilização de opções ou consumíveis não reconhecidos como sendo produtos originais Epson ou produtos aprovados pela Seiko Epson Corporation. A Seiko Epson Corporation não se responsabiliza por quaisquer danos provocados por interferências electromagnéticas resultantes da

utilização de quaisquer cabos de interface não reconhecidos como sendo produtos aprovados pela Seiko Epson Corporation. EPSON® é uma marca registada e EPSON STYLUS™ e Exceed Your Vision são designações comerciais da Seiko Epson Corporation.

PRINT Image Matching<sup>™</sup> e o logótipo PRINT Image Matching são designações comerciais da Seiko Epson Corporation. Copyright © 2001 Seiko Epson Corporation. All rights reserved. USB DIRECT-PRINT<sup>™</sup> e o logótipo USB DIRECT-PRINT são designações comerciais da Seiko Epson Corporation. Copyright © 2002

Seiko Epson Corporation. All rights reserved.

DPOF™ é uma designação comercial da CANON Inc., Eastman Kodak Company, Fuji Photo Film Co., Ltd. e Matsushita Electric Industrial Co., Ltd.

SDHC<sup>™</sup> é uma designação comercial.

Memory Stick, Memory Stick Duo, Memory Stick PRO, Memory Stick PRO Duo, Memory Stick Micro, MagicGate Memory Stick e MagicGate Memory Stick Duo são designações comerciais da Sony Corporation.

xD-Picture Card™ é uma designação comercial da Fuji Photo Film Co., Ltd. Zip<sup>®</sup> é uma marca registada da Iomega Corporation.

A marca BLUETOOTH<sup>®</sup> é propriedade da Bluetooth SIG, Inc. e foi licenciada à Seiko Epson Corporation.

Aviso Geral: Todos os outros nomes de produtos referidos ao longo do guia têm uma finalidade meramente informativa, podendo ser designações comerciais dos respectivos proprietários. A Epson não detém quaisquer direitos sobre essas marcas.

### Instruções de Segurança Importantes

Antes de utilizar a impressora, leia e siga estas instruções de segurança:

- Utilize apenas o cabo de corrente fornecido com a impressora. A utilização de outro cabo pode provocar incêndios ou choques. Não utilize o cabo com nenhum outro equipamento.
- Certifique-se de que o cabo de corrente utilizado está de acordo com todas as normas de segurança locais relevantes.
- Utilize apenas o tipo de fonte de energia indicado na etiqueta.
- Coloque a impressora perto de uma tomada de parede que lhe permita desligar facilmente o cabo de corrente.
- Não permita que o cabo de corrente apresente danos ou desgaste.
- Certifique-se de que a amperagem total dos dispositivos ligados à tomada de parede ou à extensão não excede a amperagem limite da tomada.
- Evite locais sujeitos a variações bruscas de temperatura e humidade, choques, vibrações, pó ou luz solar directa.
- Não bloqueie nem tape as aberturas existentes na caixa exterior nem introduza objectos pelas ranhuras.
- Coloque a impressora sobre uma superfície plana, estável e ampla. O produto não funcionará correctamente se estiver inclinado. Certifique-se de que a parte de trás da impressora está pelo menos 10 cm afastada da parede para haver ventilação suficiente.
- Não abra a unidade de digitalização enquanto estiver a efectuar cópias, a imprimir ou a digitalizar.
- Não toque no cabo-fita branco situado no interior da impressora.
- Não derrame líquidos na impressora.
- Não utilize aerossóis que contenham gases inflamáveis no interior ou à volta da impressora. Se o fizer, poderá provocar um incêndio.

- À excepção das situações explicadas na documentação, não tente reparar a impressora.
- Desligue a impressora e recorra aos serviços de um técnico qualificado nas seguintes condições: Se o cabo de corrente ou a ficha estiverem danificados; se derramar líquido na impressora; se a impressora tiver caído ou se a caixa exterior estiver danificada; se a impressora não funcionar correctamente ou apresentar uma diminuição de rendimento notória.
- Quando guardar ou transportar a impressora, não a incline, não a coloque de lado, nem a vire ao contrário. Se o fizer, o tinteiro poderá verter.
- Quando fechar a unidade de digitalização, tenha cuidado para não entalar os dedos.
- Não exerça demasiada pressão no tabuleiro de documentos quando colocar os originais.

# Instruções de segurança relativas aos tinteiros

- Mantenha os tinteiros fora do alcance das crianças e não ingira a tinta.
- Se a tinta entrar em contacto com a pele, lave-a com água e sabão. Se a tinta entrar em contacto com os olhos, lave-os imediatamente com água. Se o desconforto ou os problemas de visão persistirem, recorra imediatamente a um médico.
- Não agite os tinteiros depois de abrir a embalagem; a tinta pode verter.
- Se retirar um tinteiro para o utilizar mais tarde, proteja a área de fornecimento de tinta da sujidade e do pó, e guarde o tinteiro no mesmo ambiente que a impressora. Não toque na porta de fornecimento de tinta nem na área circundante.

### Painel de Controlo

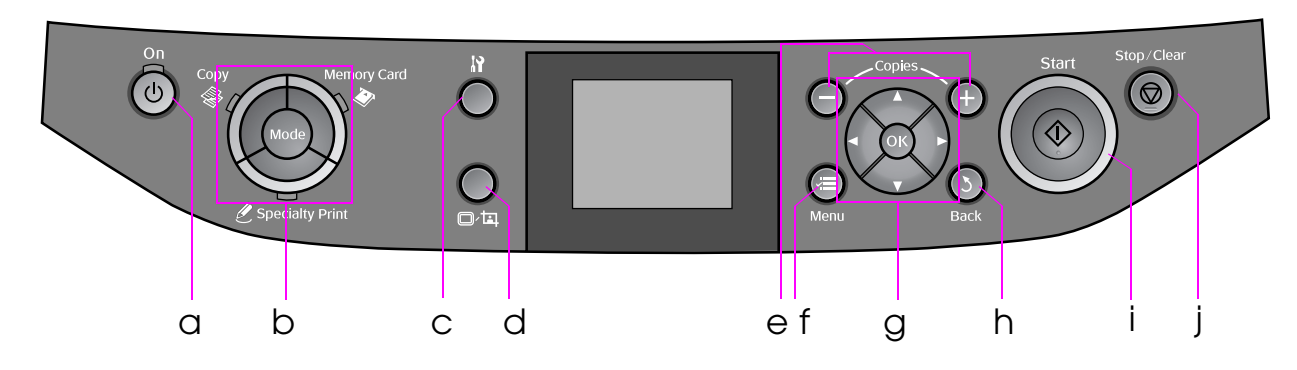

O painel de controlo varia consoante o país.

### Botões

|   | Botão              | Função                                                                                                    |   | Botão        |                                     | Função                                                                                |
|---|--------------------|----------------------------------------------------------------------------------------------------|---|--------------|-------------------------------------|---------------------------------------------------------------------------------------|
| а | ් On               | Liga e desliga a<br>impressora.                                                                                  | f | ⊭≡ Menu *    |                                     | Apresenta definições<br>pormenorizadas para<br>cada modo.                             |
| b | Mode *             | Alterna os modos entre<br>Copy, Memory<br>Card e Specialty<br>Print.<br>(os indicadores<br>luminosos assinalam o | g | g 💿          | ▲ ▼                                 | Selecciona fotografias e<br>itens de menus.                                           |
|   | modo seleccionado) |                                                                                                    |   | ОК           | Activa as definições seleccionadas. |                                                                                       |
|   |                    |                                                                                                    | h | 3 Back       |                                     | Cancela a operação em<br>curso e regressa ao<br>menu anterior.                        |
| С | ¦} *               | Executa programas de<br>manutenção ou ajusta<br>definições diversas.                                             | i | ♦ Start      |                                     | Inicia a cópia e a<br>impressão.                                                      |
| d | <b>⊡</b> ∕ म्      | Altera a visualização<br>das fotografias no visor<br>LCD ou corta as<br>fotografias.                             | j | © Stop/Clear |                                     | Pára o processo de<br>cópia e impressão ou<br>reinicia as definições<br>que efectuou. |
| е | Copies<br>(+ e -)  | Define o número de<br>cópias ou altera a área<br>de corte.                                                       |   |              |                                     |                                                                                       |

\* Para mais informações sobre os itens de cada modo, consulte "Resumo das Definições do Painel" na página 37.

# Português

### Visor LCD

#### Nota:

O visor LCD pode conter algumas pequenas manchas claras ou escuras e, devido às suas características, ter um brilho irregular. Isso é normal e não significa que o visor LCD esteja danificado de algum modo.

### Utilizar o visor LCD

Siga as instruções indicadas para seleccionar e alterar os menus de configuração e as fotografias no visor LCD.

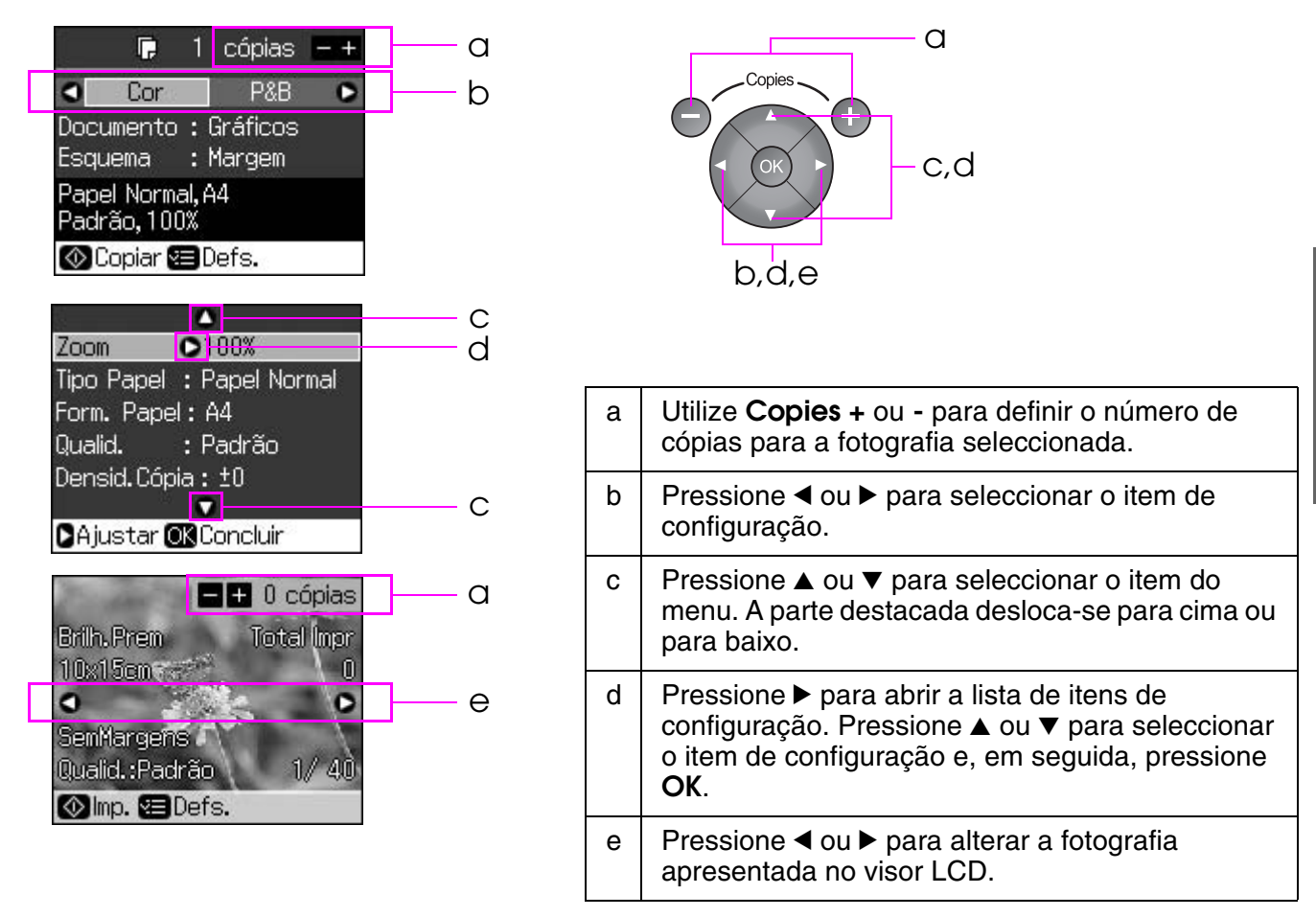

### Função de poupança de energia

Se nenhum botão for pressionado durante mais de 3 minutos, a impressora fica inactiva ou tem início uma apresentação de diapositivos se a opção **Def. Protecção Ecrã** estiver definida como **Dados Cartão Mem**.

Após 13 minutos de inactividade, o visor desliga-se para poupar energia e os indicadores luminosos **Mode** acendem e apagam no sentido dos ponteiros do relógio.

Pressione qualquer botão (excepto 🙂 **On**) para fazer o visor regressar ao estado anterior.

### Alterar a visualização das fotografias no visor LCD

Pode alterar a apresentação utilizando □/耳.

| Ver 1 fotografia com informações | Ver 9 fotografias sem informações |
|----------------------------------|-----------------------------------|

### **Seleccionar Papel**

Antes de imprimir, é necessário seleccionar a definição de tipo de papel correcta. Esta definição importante determina a forma como a tinta será aplicada no papel.

#### Nota:

A disponibilidade do papel especial varia consoante o país.

Pode encontrar a referência dos papéis especiais Epson indicados em seguida no sítio Web de assistência técnica da Epson.

Seleccione entre os seguintes tipos de papel e definições:

| Tipo de Papel                                                                                      | Definição de<br>Tipo de Papel | Capacidade de Alimentação |
|----------------------------------------------------------------------------------------------------|-------------------------------|---------------------------|
| Papel Normal*                                                                                      | Papel Normal                  | 12 mm                     |
| Epson Premium Ink Jet Plain Paper<br>(Papel Normal para Jacto de Tinta<br>Premium Epson)           |                               | 100 folhas                |
| Epson Bright White Ink Jet Paper (Papel<br>Branco Brilhante para Jacto de Tinta<br>Epson)          |                               | 80 folhas                 |
| Epson Matte Paper-Heavyweight (Papel<br>Mate - Gramagem Elevada Epson)                             | Mate                          | 20 folhas                 |
| Epson Photo Quality Ink Jet Paper<br>(Papel de Qualidade Fotográfica para<br>Jacto de Tinta Epson) |                               | 100 folhas                |
| Epson Premium Glossy Photo Paper<br>(Papel Fotográfico Brilhante Premium<br>Epson)                 | Brilh. Prem.                  | 20 folhas                 |
| Epson Premium Semigloss Photo Paper<br>(Papel Fotográfico Semibrilhante<br>Premium Epson)          |                               |                           |
| Epson Ultra Glossy Photo Paper (Papel<br>Fotográfico Ultrabrilhante Epson)                         | Ultrabrilhante                | 20 folhas                 |
| Epson Glossy Photo Paper (Papel<br>Fotográfico Brilhante Epson)                                    | Papel Foto                    | 20 folhas                 |
| Epson Photo Stickers 4 (Papel<br>Autocolante de Qualidade Fotográfica 4)                           | Autocol16                     | 1 folha                   |
| Epson Photo Stickers 16 (Papel<br>Autocolante de Qualidade Fotográfica<br>16) **                   |                               | 1 folha                   |

\* Pode utilizar papel com uma gramagem de 64 a 90 g/m<sup>2</sup>.

\*\* Este papel pode não estar disponível em alguns casos.

### **Colocar o Papel**

1. Abra e puxe para cima o suporte de papel.

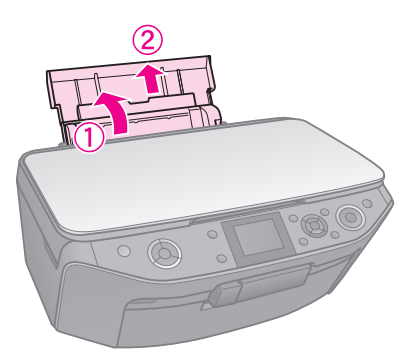

2. Abra a tampa frontal.

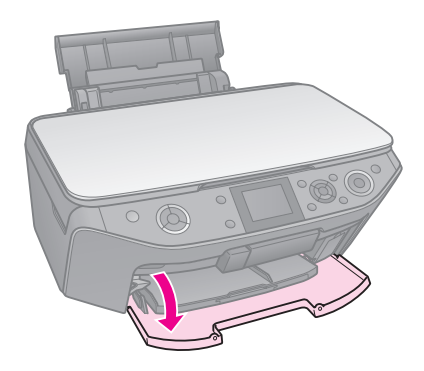

3. Puxe o suporte frontal para fora.

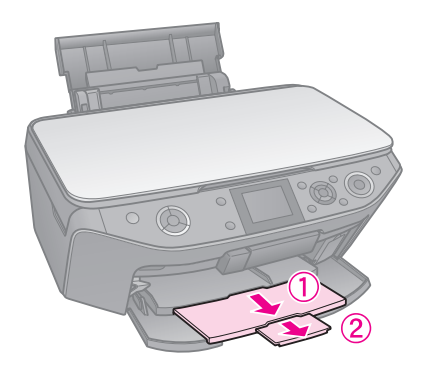

#### Nota:

Certifique-se de que o suporte frontal está na posição de papel (posição inferior). Se não estiver, levante a alavanca do suporte e reposicione o suporte frontal.

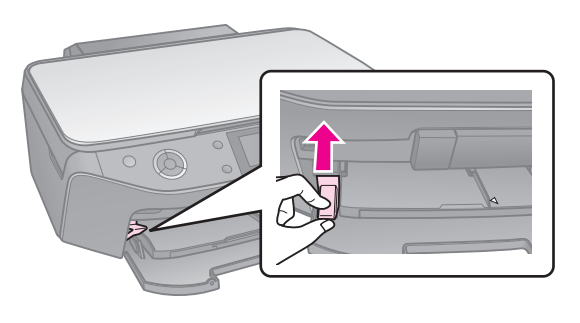

4. Desloque o guia de margem.

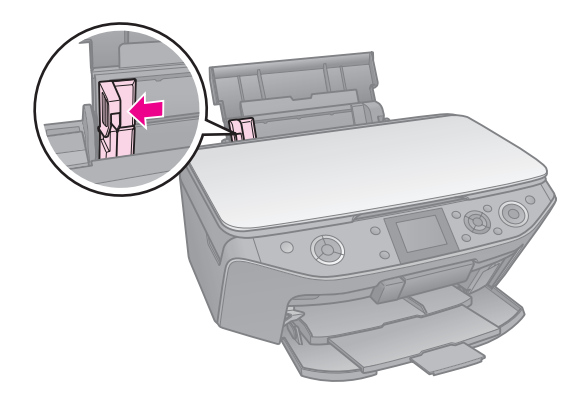

5. Coloque o papel ao alto, mesmo para imprimir na horizontal, com a face imprimível voltada para cima.

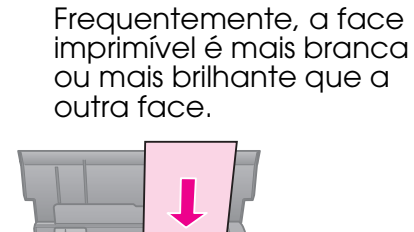

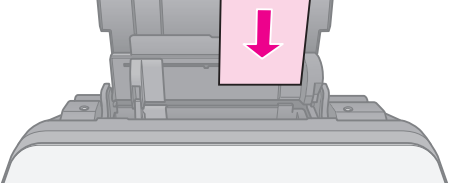

6. Coloque por trás das patilhas.

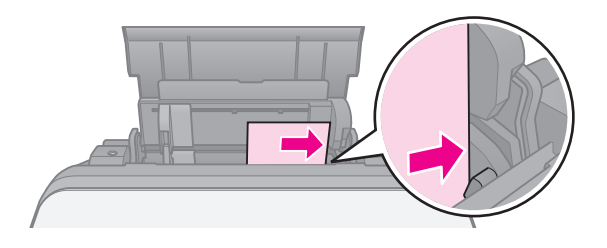

 Desloque o guia de margem para a direita. Certifique-se de que o papel não ultrapassa a seta ≚ do guia de margem esquerdo.

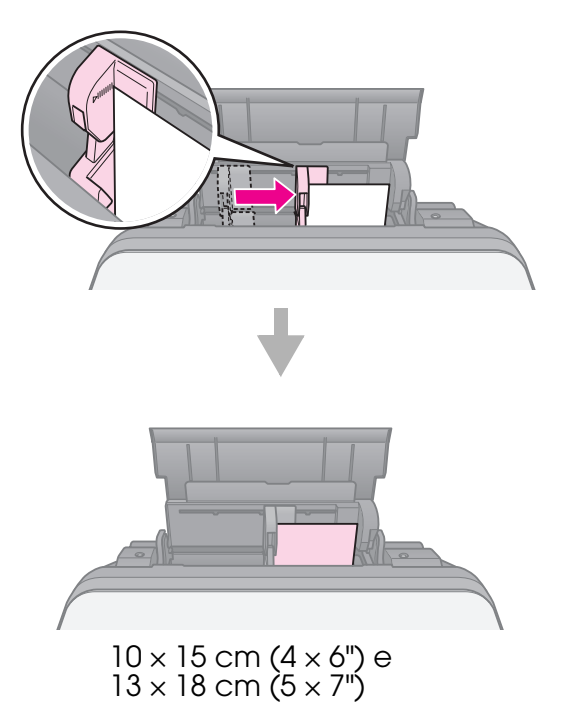

Execute as mesmas operações para colocar papel A4.

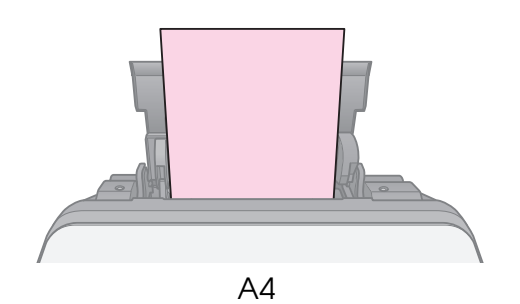

# Manusear um CD/DVD

### Importante:

Guarde o suporte de CD/DVD numa superfície plana. Se o suporte de CD/DVD estiver deformado ou danificado, a impressora pode deixar de funcionar normalmente.

#### Nota:

- Certifique-se de que os dados, as músicas ou os vídeos são gravados no disco antes de imprimir o CD/DVD imprimível a jacto de tinta.
- Se a superfície imprimível estiver húmida, a impressão pode esborratar.
- A superfície impressa esborrata facilmente após a impressão.
- Deixe secar completamente os CDs e os DVDs antes de os utilizar ou de tocar na superfície impressa.
- Não seque os CDs/DVDs impressos sob luz solar directa.
- Se imprimir acidentalmente no suporte de CD/DVD ou no compartimento transparente interno, limpe a tinta de imediato.
- Para imprimir em CDs de 8 cm, utilize o EPSON Print CD incluído no CD-ROM de software. Consulte o Guia do Utilizador interactivo.

### Colocar um CD/DVD

1. Feche a extensão do suporte frontal.

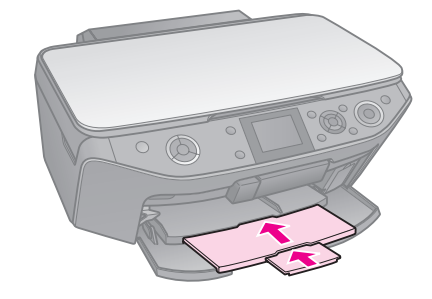

2. Empurre a alavanca do suporte para baixo, até que o suporte frontal suba para a posição CD/DVD (posição superior).

#### Importante:

Não mova a alavanca do suporte quando a impressora estiver a funcionar.

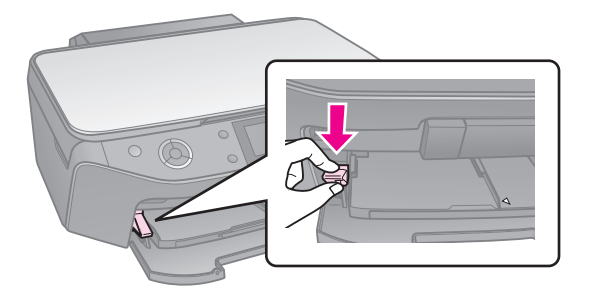

3. Retire o adaptador de CD/DVD de 8 cm e coloque o CD/DVD no suporte.

Superfície da etiqueta para cima.

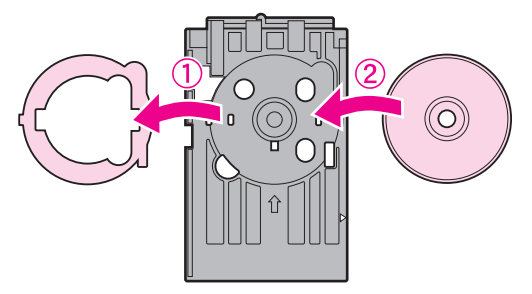

4. Insira o suporte na impressora.

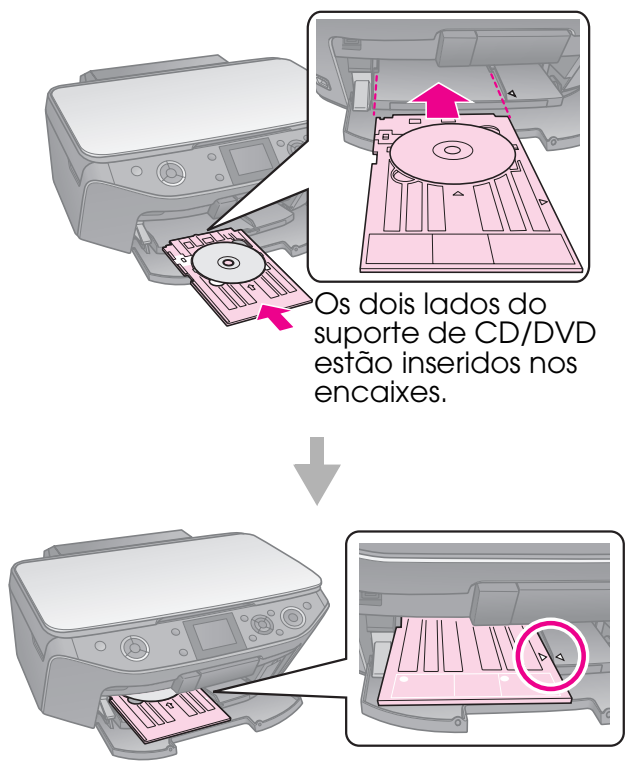

### **Retirar um CD/DVD**

- 1. Certifique-se de que a impressão terminou.
- 2. Retire o suporte de CD/DVD puxando-o para fora do suporte frontal.
- 3. Levante a alavanca do suporte e reposicione o suporte frontal.

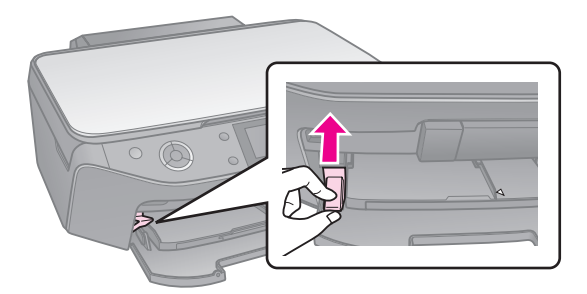

### Nota:

- A cópia da imagem pode não ter exactamente o mesmo formato da original.
- Consoante o tipo de papel utilizado, a qualidade de impressão nas margens superior e inferior poderá diminuir ou estas áreas poderão ficar esborratadas.

### Colocar Originais no Tabuleiro de Documentos

1. Abra a tampa do digitalizador e coloque o original voltado para baixo no tabuleiro de documentos.

Fotografias ou documento:

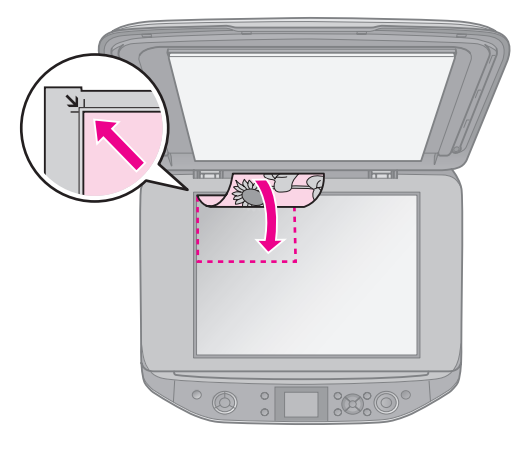

CD/DVD:

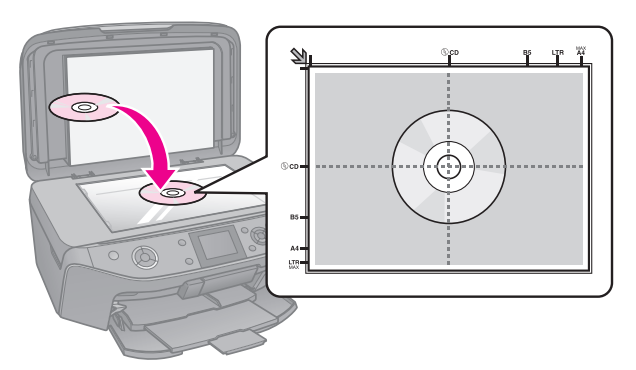

2. Feche a tampa com cuidado.

#### Sugestão:

Se pretender copiar um documento espesso ou de grande formato, pode retirar a tampa do digitalizador.

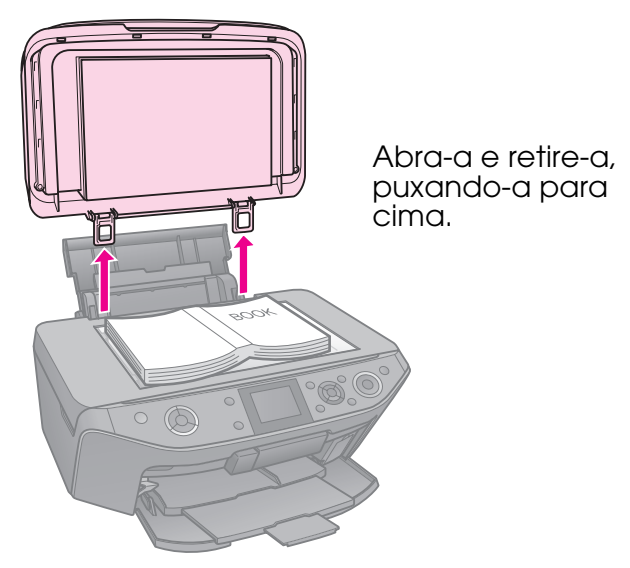

### **Copiar Fotografias**

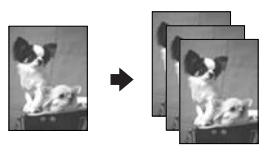

Pode copiar fotografias de  $30 \times 40$  mm a  $127 \times 178$  mm. Pode também copiar duas fotografias ao mesmo tempo.

1. Pressione & Specialty Print.

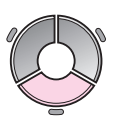

2. Seleccione **Reimprimir/Repor Fotos** e pressione **OK**.

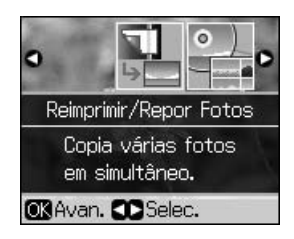

3. Pressione o botão **OK**.

#### Nota:

Se as fotografias tiverem ficado esbatidas com o passar do tempo, seleccione Sim para as reavivar.

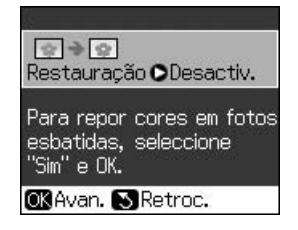

- Se definir a opção **Restauração** para Sim para uma fotografia a cores normal, a fotografia poderá não ser impressa correctamente.
- 4. Volte a pressionar **OK**. É apresentada a pré-visualização da fotografia.
- 5. Defina o número de cópias.
- 6. Pressione *x* ≡ Menu e altere as definições (⇒ "Definições de impressão para Reimprimir/Repor Fotos" na página 42). Em seguida, pressione OK.
- 7. Pressione **\$ Start**.

#### Nota:

Se as margens da cópia ficarem cortadas, afaste ligeiramente o original do canto.

### Copiar várias fotografias

Coloque cada fotografia horizontalmente.

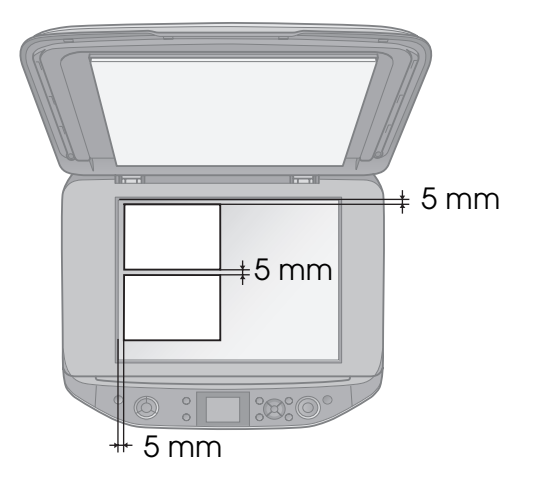

#### Nota:

Pode copiar duas fotografias de 10 × 15 cm (4 × 6") ao mesmo tempo. Se a extremidade das fotografias não aparecer após a impressão, experimente copiar uma de cada vez.

- Coloque a fotografia afastada 5 mm da extremidade do tabuleiro de documentos. Quando colocar duas fotografias, coloque cada fotografia a pelo menos 5 mm de distância uma da outra.
- Pode copiar várias fotografias de formatos diferentes em simultâneo, desde que sejam de formato superior a 30 × 40 mm.

### *Cortar e ampliar uma fotografia*

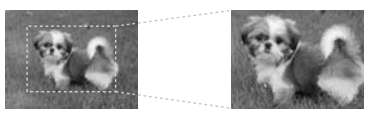

Quando tirar uma cópia de uma fotografia, pode imprimir apenas o objecto principal e cortar o resto da fotografia.

- 1. Pressione & Specialty Print.
- Consulte "Copiar Fotografias" na página 12 e siga os pontos de 2 a 4.

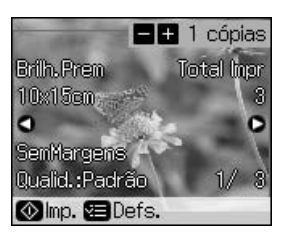

3. Pressione □-□. É apresentado o ecrã de corte.

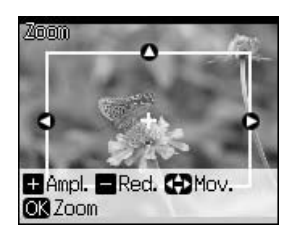

4. Utilize o botão seguinte para definir a área que pretende cortar.

| Copies +, - | Altere o tamanho da<br>moldura. |  |
|-------------|---------------------------------|--|
| ▲, ▼, ◀, ►  | Desloque a moldura.             |  |
| √≡ Menu     | Rode a moldura.                 |  |

#### Nota:

∠≡ Menu só está disponível no modo de cartão de memória.

5. Pressione **OK** para confirmar a imagem cortada.

### Nota:

Para reajustar a posição da moldura, pressione 3 **Back** e volte ao ecrã anterior.

6. Quando terminar de verificar a imagem cortada, pressione **OK**.

Nota:

O ícone aparece na imagem cortada.

- 7. Defina o número de cópias.
- 8. Pressione *z* = Menu e altere as definições (→ "Definições de impressão para Reimprimir/Repor Fotos" na página 42). Em seguida, pressione OK.
- 9. Pressione **\$ Start**.

### **Copiar Documentos**

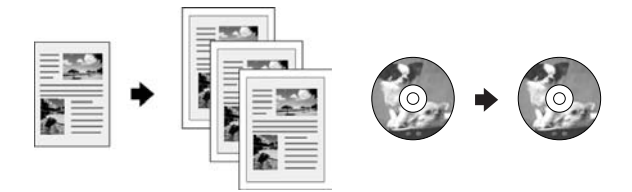

1. Pressione **© Copy**.

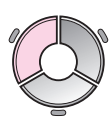

 Seleccione as definições de cópia (➡ "Modo de cópia" na página 37).

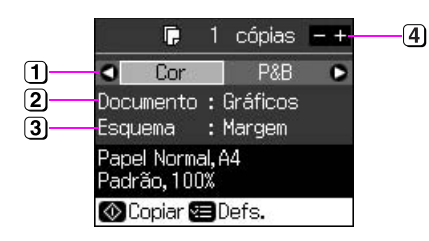

- Seleccione Cor, para fazer cópias a cores, ou P&B, para fazer cópias a preto e branco.
- 2 Seleccione o tipo de documento.
- 3 Seleccione uma opção de esquema.
- ④ Defina o número de cópias.
- Pressione *i* = Menu para alterar as definições ( → "Definições de impressão do modo de cópia" na página 38). Em seguida, pressione OK.

### Sugestão:

Quando a opção **Cópia CD/DVD** está seleccionada em **Esquema**, experimente imprimir primeiro uma amostra em papel. Seleccione **Papel Normal** para a definição **Tipo Papel** e coloque papel normal.

4. Pressione � **Start**.

#### Nota:

Se as margens da cópia ficarem cortadas, afaste ligeiramente o original do canto.

### Imprimir a partir de um Cartão de Memória

### Manusear um Cartão de Memória

### Inserir um cartão de memória

### Nota:

Se tiver ligado uma câmara digital à impressora, desligue-a antes de inserir o cartão de memória.

1. Abra a tampa dos conectores de cartões de memória.

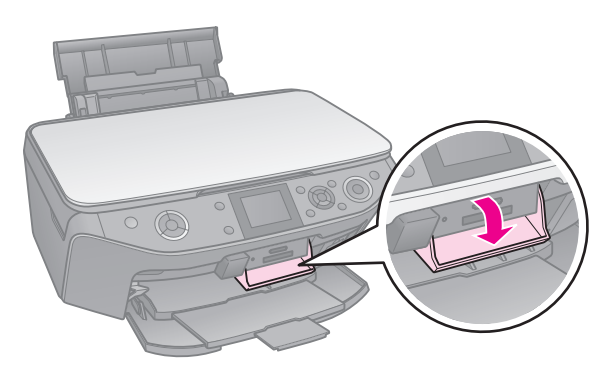

2. Certifique-se de não existem cartões de memória nos respectivos conectores. Em seguida, insira o cartão de memória.

### Importante:

- Não insira mais de um cartão de memória de cada vez.
- Não force a entrada do cartão de memória no conector. Os cartões de memória não ficam totalmente introduzidos.
- Antes de inserir o cartão, verifique a posição de inserção correcta e, se o cartão necessitar de um adaptador, instale o adaptador. Caso contrário, poderá não conseguir retirar o cartão da impressora.

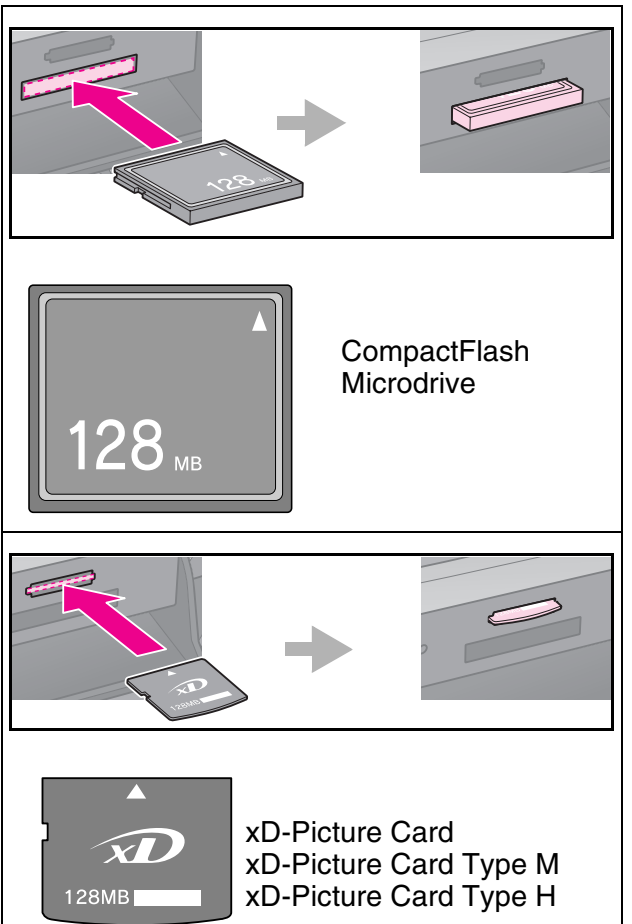

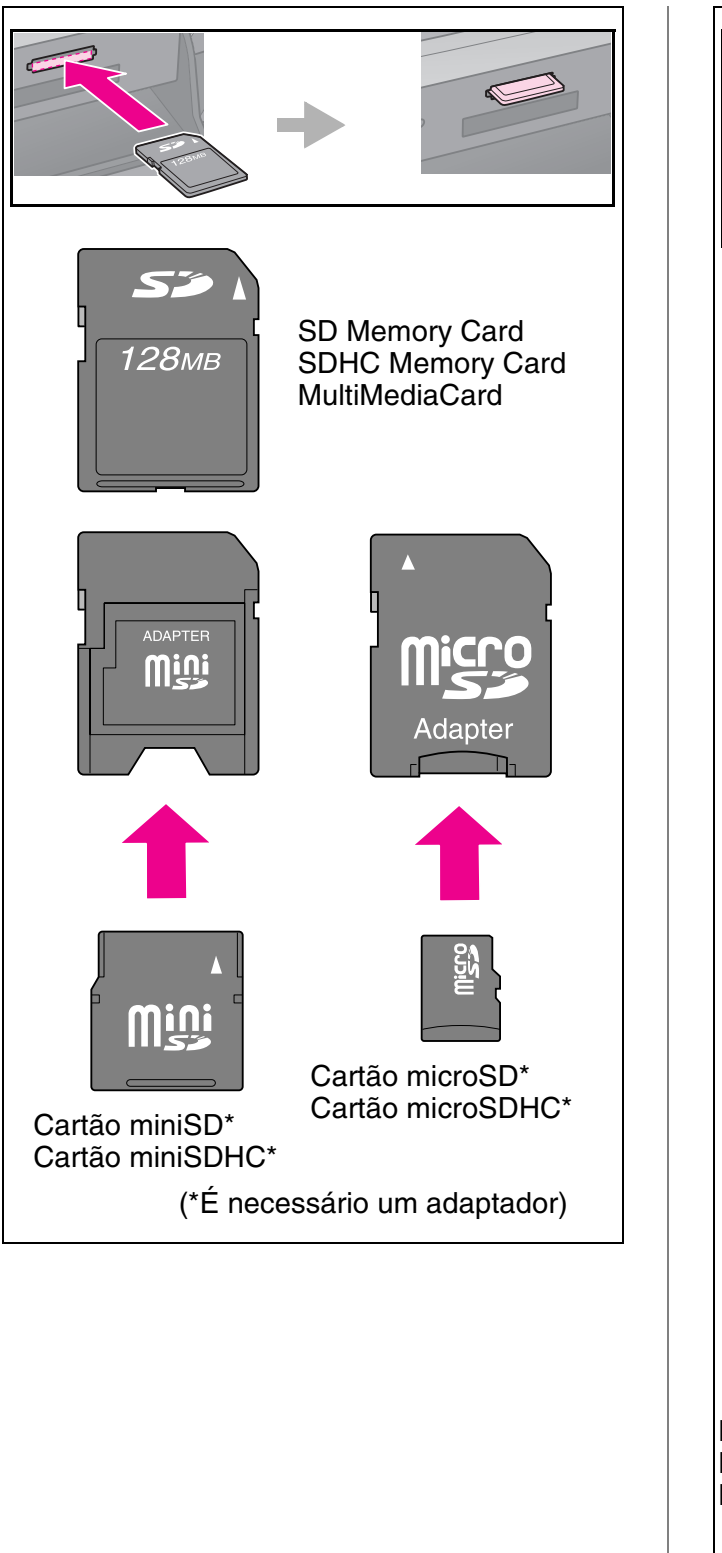

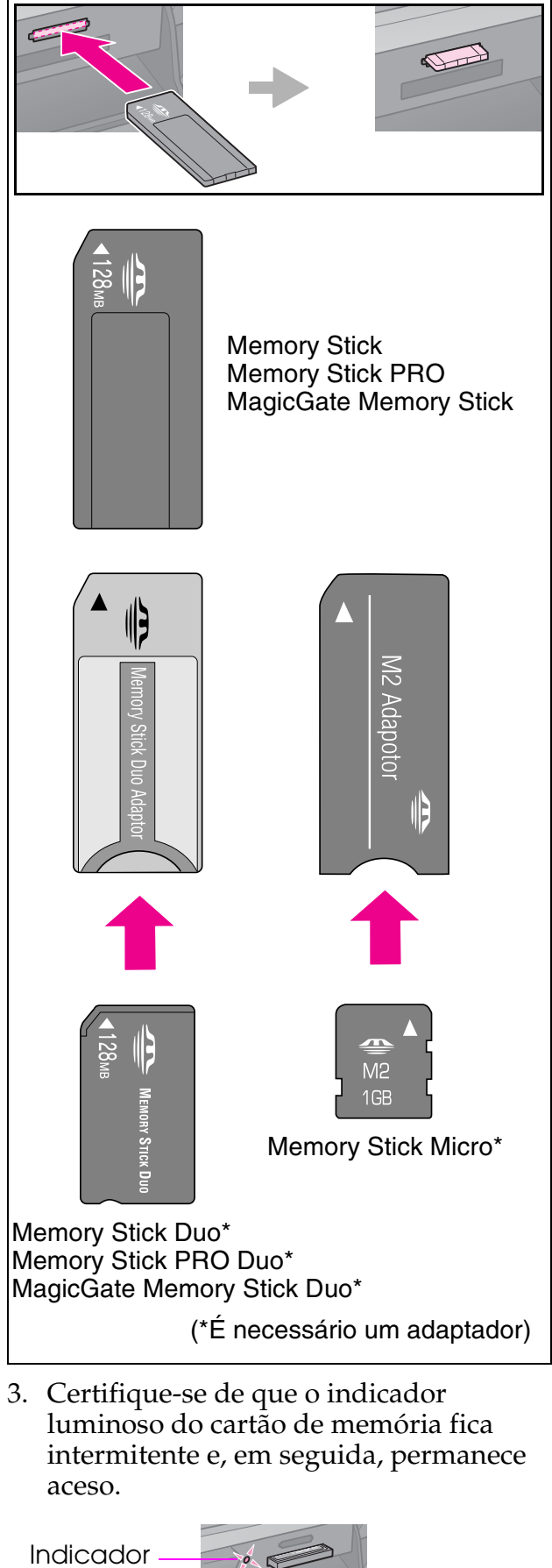

luminoso do cartão

### Retirar o cartão de memória

- 1. Certifique-se de que o indicador luminoso do cartão de memória não está intermitente.
- 2. Retire o cartão de memória, puxando-o completamente para fora.

### **Imprimir Fotografias**

1. Pressione **\* Memory Card**.

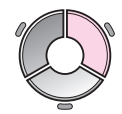

 Seleccione uma das definições indicada na tabela seguinte para ver/imprimir as fotografias e pressione OK. Para seleccionar as fotografias e definir o número de cópias, siga as instruções apresentadas em seguida.

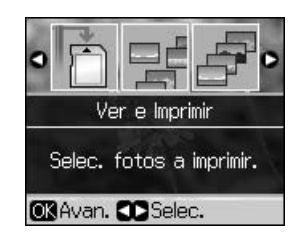

| Definição               | Instruções                                                                                                    |
|-------------------------|----------------------------------------------------------------------------------------------------|
| Ver e<br>Imprimir       | Seleccione uma fotografia<br>e defina o número de<br>cópias.                                                                                                    |
| Impr.<br>Todas<br>Fotos | Defina o número de cópias<br>para todas as fotografias.<br>Se pretender definir o<br>número de cópias para<br>cada fotografia<br>individualmente, pressione<br><b>OK</b> e, em seguida, defina o<br>número de cópias. |

| Definição                   | Instruções                                                                                                    |  |  |
|-----------------------------|----------------------------------------------------------------------------------------------------|--|--|
| lmpr. por<br>Data           | Seleccione a data,<br>pressione ► para colocar<br>um sinal de visto e<br>pressione <b>OK</b> .                                                                                                    |  |  |
|                             | Se pretender definir o<br>número de cópias para<br>todas as fotografias, basta<br>definir o número de cópias.                                                                                              |  |  |
|                             | Se pretender definir o<br>número de cópias para<br>cada fotografia<br>individualmente, pressione<br><b>OK</b> e, em seguida, defina o<br>número de cópias.                                                 |  |  |
| Imp. Folha<br>Índice        | Consulte "Seleccionar e<br>Imprimir Fotografias<br>Utilizando uma Folha de<br>Índice" na página 19.                                                                                                    |  |  |
| Reprod.<br>Apresent.        | A impressora apresenta<br>sequencialmente as<br>fotografias guardadas no<br>cartão de memória.<br>Quando vir a fotografia que<br>pretende imprimir,<br>pressione <b>OK</b> e defina o<br>número de cópias. |  |  |
|                             | Se pretender imprimir<br>fotografias adicionais,<br>seleccione a fotografia que<br>pretende imprimir. Em<br>seguida, defina o número<br>de cópias.                                                         |  |  |
| Digit. p/<br>Cartão<br>Mem. | Consulte "Digitalizar uma<br>Fotografia ou um<br>Documento" na página 25.                                                                                                    |  |  |

- Pressione *i* = Menu e altere as definições ( → "Definições de impressão do modo de cartão de memória" na página 39). Em seguida, pressione OK.
- 4. Pressione **\$ Start**.

#### Sugestão:

Se ao imprimir numa folha de autocolantes a imagem impressa não ficar centrada na folha, pode ajustar a posição de impressão executando o procedimento seguinte.

- 1. Pressione 1.
- 2. Seleccione Posição Impr. e pressione OK.
- 3. Seleccione Autocol. e pressione ►.
- 4. Seleccione a distância (em milímetros) que pretende deslocar a posição de impressão.

5. Pressione o botão **OK**. Tente imprimir novamente.

### Nota:

Esta impressora retém as definições, mesmo depois de desligada.

### *Cortar e ampliar uma fotografia*

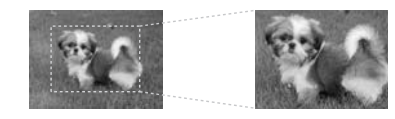

- 1. Pressione **A Memory Card**.
- 2. Seleccione **Ver e Imprimir** e pressione **OK**.
- 3. Seleccione a fotografia que pretende cortar.
- 4. Pressione □⁄耳.
- 5. Consulte "Cortar e ampliar uma fotografia" na página 13 e siga os pontos de 4 a 7.
- 6. Pressione *i ≡* **Menu** e altere as definições (*⇒* "Definições de impressão do modo de cartão de memória" na página 39). Em seguida, pressione OK.
- 7. Pressione **\$ Start**.

# *Imprimir com molduras divertidas*

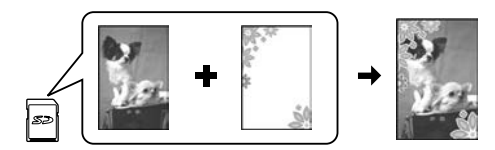

Pode adicionar molduras coloridas às fotografias.

1. Seleccione as molduras P.I.F. no CD-ROM do software fornecido com a impressora e utilize o EPSON PRINT Image Framer Tool para as guardar num cartão de memória. Para mais informações, consulte a ajuda do software.

### Nota:

Consoante o país, o EPSON PRINT Image Framer Tool e as molduras P.I.F. podem não estar incluídos no CD-ROM do software.

 Coloque o papel adequado ao tamanho da moldura (➡ página 8).

- Insira o cartão de memória que contém as fotografias e as molduras P.I.F.
  (→ página 15).
- 4. Se pretender imprimir as fotografias utilizando as molduras P.I.F. que já foram atribuídas, pressione **OK**.

Se pretender seleccionar as molduras P.I.F. no cartão de memória, pressione S **Back**. Em seguida, seleccione a fotografia com a opção **Ver e Imprimir** e seleccione uma moldura P.I.F. para a definição **Esquema** (➡ "Imprimir Fotografias" na página 17).

5. Seleccione a fotografia e a moldura P.I.F. e, em seguida, pressione **OK**.

#### Nota:

Pressione novamente OK para verificar o aspecto da fotografia na moldura.

- Já foram atribuídas molduras P.I.F. às fotografias, pelo que não é possível alterar a moldura.
- 6. Defina o número de cópias.
- 8. Pressione **\$ Start**.

### *Imprimir com definições DPOF*

Se a sua câmara suportar a norma DPOF, pode utilizá-la para pré-seleccionar fotografias e o número de cópias a imprimir, sem retirar o cartão de memória da câmara. Para mais informações, consulte o manual de instruções da câmara.

- 1. Insira um cartão de memória que contenha dados DPOF (→ página 15).
- 2. Pressione o botão OK.
- Pressione *i* = Menu e altere as definições (→ "Definições de impressão do modo de cartão de memória" na página 39). Em seguida, pressione OK.
- 4. Pressione **\$ Start**.

### Seleccionar e Imprimir Fotografias Utilizando uma Folha de Índice

Pode utilizar uma folha de índice para seleccionar as fotografias que pretende imprimir.

### Imprimir uma folha de índice

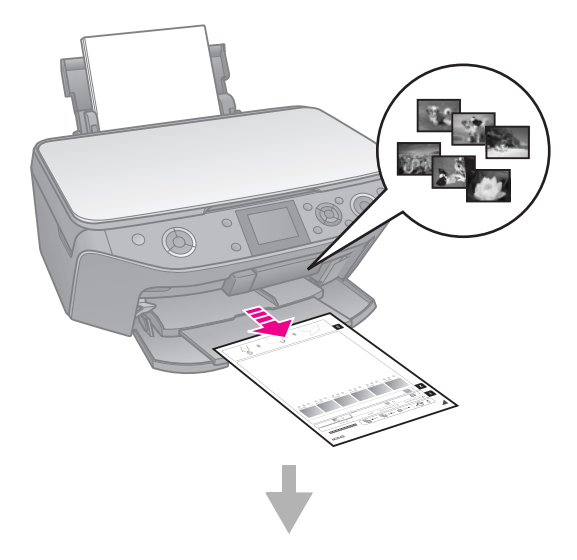

### Seleccionar fotografias na folha de índice

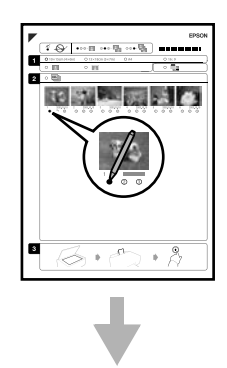

### Digitalizar a folha de índice

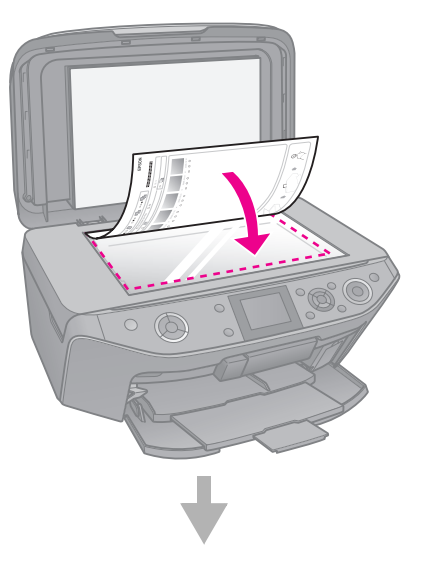

### Imprimir as fotografias seleccionadas

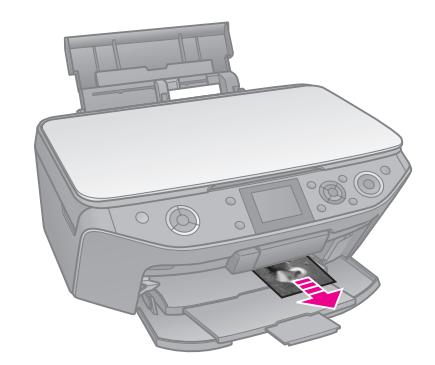

### 1. Imprimir uma folha de índice

- Coloque várias folhas de papel normal A4 (➡ página 8).
- 2. Pressione **A Memory Card**.

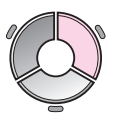

3. Seleccione **Imp. Folha Índice** e pressione **OK**.

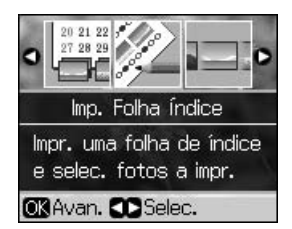

4. Certifique-se de que a opção **Imp. Folha Índice** está seleccionada.

5. Seleccione o intervalo de fotografias. Em seguida, pressione **OK**.

| Intervalo      | Descrição                                                                |
|----------------|--------------------------------------------------------------------------|
| Todas<br>Fotos | São impressas todas as<br>fotografias guardadas no<br>cartão de memória. |
| Últimas<br>30  | São impressas 30, 60 ou 90<br>fotografias, começando pela                |
| Últimas<br>60  | pelo nome do ficheiro.                                                   |
| Últimas<br>90  |                                                                          |

6. Pressione **\$ Start**.

#### Nota:

Certifique-se de que a marca triangular que aparece no canto superior esquerdo da folha de índice está impressa correctamente. Se a folha de índice não ficar impressa correctamente, a impressora não a poderá digitalizar.

# 2. Seleccionar fotografias na folha de índice

Utilize um lápis ou uma caneta de cor escura para preencher os círculos ovais e efectuar a selecção na folha de índice.

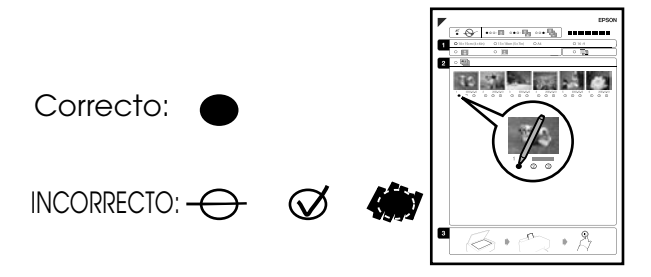

- Na secção 1, seleccione o formato de papel (➡ página 7).
- 2. Seleccione se pretende imprimir as fotografias com ou sem margens.
- 3. Preencha o círculo oval 🛄 para incluir um carimbo de dados opcional.
- 4. Na secção 2, seleccione **Tudo** para imprimir uma cópia de cada fotografia ou preencha o número existente por baixo de cada fotografia para seleccionar 1, 2 ou 3 cópias.

### *3. Digitalizar a folha de índice e imprimir as fotografias seleccionadas*

 Coloque a folha de índice com a face voltada para baixo no tabuleiro de documentos, de forma a que a parte superior da folha fique alinhada com a extremidade esquerda do tabuleiro de documentos.

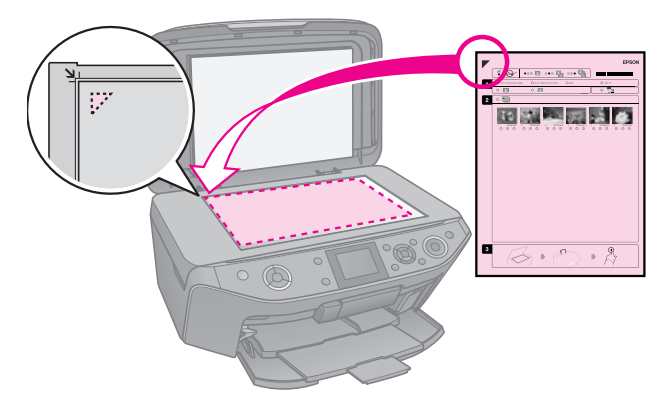

- 2. Feche a tampa do digitalizador.
- Coloque o formato de papel fotográfico que assinalou na folha de índice (→ página 8).

#### Nota:

Certifique-se de que utiliza Ultra Glossy Photo Paper (Papel Fotográfico Ultrabrilhante), Premium Glossy Photo Paper (Papel Fotográfico Brilhante Premium) ou Premium Semigloss Photo Paper (Papel Fotográfico Semibrilhante Premium).

4. No visor LCD, certifique-se de que a opção **Imprimir desde Índice** está seleccionada e pressione **Start**.

#### Nota:

Se tiver mais do que uma folha de índice, aguarde sempre até que a impressão termine. Em seguida, volte a executar as operações anteriores para digitalizar e imprimir a partir de cada folha adicional.

### Imprimir para um CD/DVD

### Configurar definições e imprimir

1. Pressione & Specialty Print.

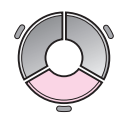

2. Seleccione **Impr. em CD/DVD** e pressione **OK**.

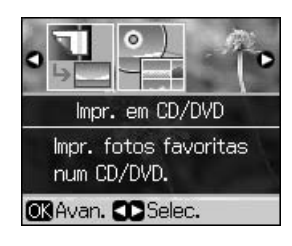

 Pressione *i* = Menu e altere as definições ( → "Definições de impressão para Impr. em CD/DVD" na página 43). Em seguida, pressione OK.

#### Sugestão:

Se quiser imprimir primeiro uma amostra em papel, seleccione **Papel Normal** em **Tipo Papel**.

4. Seleccione uma fotografia e defina o número de cópias.

#### Nota:

Quando seleccionar fotografias para a definição de esquema **4-up**, **8-up** ou **12-up**, não tem de seleccionar o número máximo de fotografias. As áreas por utilizar no esquema ficam em branco.

5. Pressione **\$ Start**.

### Ajustar a área de impressão

### Ajustar o diâmetro

- 1. Pressione & Specialty Print.
- 2. Seleccione **Impr. em CD/DVD** e pressione **OK**.
- 3. Pressione *₹***≡ Menu**.
- 4. Seleccione **Int.-Ext. CD** e pressione ►.
- 5. Defina o diâmetro interno (Int.) e o diâmetro externo (Ext.), em intervalos de 1 mm.

| Int. | 18 a 46 mm   |
|------|--------------|
| Ext. | 114 a 120 mm |

#### Nota:

Se imprimir nas seguintes áreas do disco, o disco ou o suporte de CD/DVD pode ficar manchado de tinta:

| Área do encaixe<br>interior | 18 a 42 mm   |
|-----------------------------|--------------|
| Área periférica<br>externa  | 117 a 120 mm |

6. Pressione **OK** e tente imprimir novamente.

### Ajustar a posição de impressão

- 1. Pressione 🔐.
- 2. Seleccione **Posição Impr.** e pressione **OK**.
- 3. Seleccione **CD/DVD** e pressione ►.
- 4. Seleccione a distância (em milímetros) que pretende deslocar a posição de impressão.

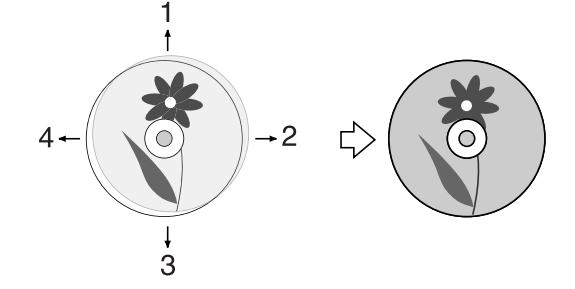

| Ajustar                   | Descrição                                                                                                    |
|---------------------------|----------------------------------------------------------------------------------------------------|
| 1. Cima<br>3. Baixo       | Desloca a posição de<br>impressão do CD/DVD<br>para cima e para baixo.<br>Pode ajustá-la em<br>incrementos de 0,1 mm,<br>entre 0,0 e 2,0 mm.            |
| 2. Direita<br>4. Esquerda | Desloca a posição de<br>impressão do CD/DVD<br>para a esquerda ou para a<br>direita. Pode ajustá-la em<br>incrementos de 0,1 mm,<br>entre 0,0 e 2,0 mm. |

5. Pressione **OK** e tente imprimir novamente.

#### Nota:

Esta impressora retém as definições, mesmo depois de desligada.

# Imprimir uma Capa de CD/DVD

- 1. Coloque papel de formato A4.
- 2. Pressione & Specialty Print.

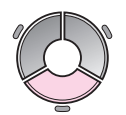

3. Seleccione **Impr. em CD/DVD** e pressione **OK**.

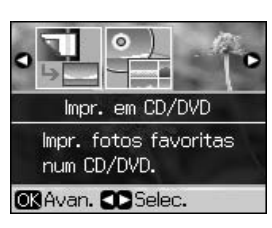

- 4. Pressione *≠* **Menu**.
- Seleccione Capa CD para TipoSuporte e altere as definições (➡ "Definições de impressão para Impr. em CD/DVD" na página 43). Em seguida, pressione OK.
- 6. Seleccione uma fotografia e defina o número de cópias.
- 7. Pressione **\$ Start**.

### Imprimir a partir de um Dispositivo Externo

É possível imprimir as fotografias directamente a partir de um dispositivo externo (por exemplo, uma câmara digital, um telemóvel ou um dispositivo de armazenamento USB) com um cabo USB.

#### Sugestão:

Para mais informações sobre como imprimir com o Bluetooth Photo Print Adapter (Adaptador de Impressão Fotográfica Bluetooth) opcional, consulte o *Guia do Utilizador* interactivo.

### A partir de um Dispositivo de Armazenamento

#### Nota:

- Nem todos os dispositivos USB são suportados. Para obter mais informações, contacte o Serviço de Assistência a Clientes do seu país.
- Se o dispositivo de armazenamento contiver fotografias que foram guardadas por outro dispositivo, ou seja, que não foram guardadas por esta impressora, poderá não ser possível imprimir essas fotografias.
- Ligue o dispositivo à impressora
   (➡ "Utilizar um Dispositivo de
   Armazenamento Externo" na página 25).
- 2. Retire todos os cartões de memória da impressora.
- 3. Quando este ecrã aparecer, seleccione a pasta a partir da qual vai imprimir e pressione **OK**.

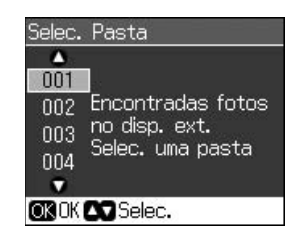

 Execute as mesmas operações que executaria para imprimir a partir do cartão de memória (➡ "Imprimir Fotografias" na página 17).

# Utilizar o PictBridge ou USB DIRECT-PRINT

O PictBridge e o USB DIRECT-PRINT permitem-lhe imprimir as fotografias ligando a câmara digital directamente à impressora.

Certifique-se de que a câmara e as fotografias cumprem os seguintes requisitos:

| Compatibilidade        | PictBridge ou USB<br>DIRECT-PRINT                |
|------------------------|--------------------------------------------------|
| Formato de<br>ficheiro | JPEG                                             |
| Tamanho da<br>imagem   | 80 	imes 80 pixéis a<br>9200 $	imes$ 9200 pixéis |

- 1. Certifique-se de que a impressora não está a imprimir a partir de um computador.
- 2. Retire todos os cartões de memória da impressora.
- 3. Pressione ₩.
- 4. Seleccione **Conf. PictBridge** e pressione **OK**.
- Seleccione as definições de impressão (➡ "Definições de impressão do modo de cartão de memória" na página 39). Em seguida, pressione OK.

6. Ligue o cabo USB da câmara à porta USB situada na parte da frente da impressora.

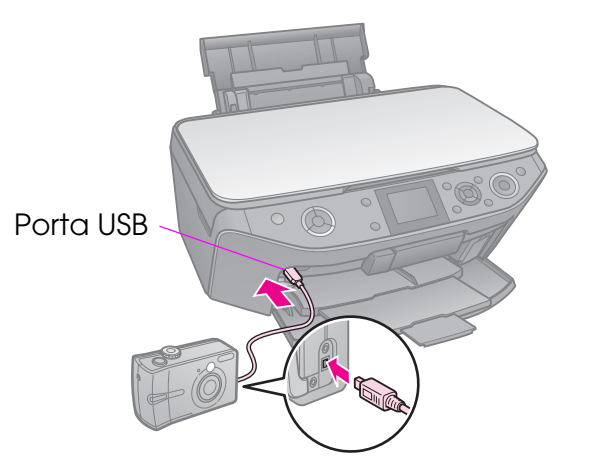

7. Certifique-se de que a câmara está ligada e utilize-a para seleccionar as fotografias e ajustar as definições necessárias; imprima as fotografias. Para mais informações, consulte a documentação da câmara.

#### Nota:

- Consoante as definições desta impressora e da câmara digital, algumas combinações de tipo de papel, formato e esquema podem não ser suportadas.
- Algumas das definições da câmara digital poderão não ser aplicadas à impressão.

Pode guardar directamente as digitalizações de fotografias ou documentos em formato JPEG ou PDF no cartão de memória. Pode também guardar as fotografias de um cartão de memória directamente num dispositivo de armazenamento externo com um cabo USB.

### Digitalizar uma Fotografia ou um Documento

1. Pressione **Memory Card**.

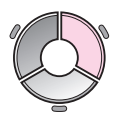

2. Seleccione **Digit. p/ Cartão Mem.** e pressione **OK**.

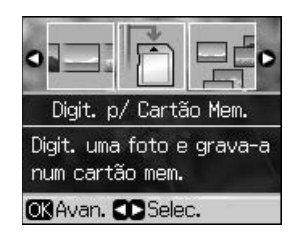

3. Seleccione as definições seguintes:

| Definição | Descrição                                                                                                    |
|-----------|----------------------------------------------------------------------------------------------------|
| Format.   | Seleccione JPEG ou PDF.                                                                                                    |
| ÁreaDigit | Se a fotografia tiver cores<br>mais claras nas margens,<br>seleccione <b>Área Máx</b> .<br>Caso contrário, seleccione<br><b>CorteAuto</b> . |
| Original  | Seleccione o tipo de<br>original colocado no<br>tabuleiro de documentos.                                                                    |
| Qualid.   | Seleccione a qualidade<br>dos documentos<br>digitalizados.                                                                                  |

Pressione o botão OK. O documento é digitalizado e guardado na pasta EPSCAN do cartão de memória.

É apresentado um ecrã de confirmação quando a digitalização termina. Preste atenção ao nome dado à imagem e à sua localização no cartão de memória.

#### Importante:

- Nunca abra a unidade de digitalização quando estiver a digitalizar; caso contrário, pode danificar a impressora.
- Não retire o cartão de memória nem desligue a impressora enquanto o indicador luminoso do cartão de memória estiver intermitente, pois poderá perder dados.

#### Nota:

Se as extremidades da fotografia ficarem cortadas, afaste ligeiramente o original do canto.

### Utilizar um Dispositivo de Armazenamento Externo

Pode copiar imagens do cartão de memória para um dispositivo de armazenamento externo, como uma unidade Zip, um gravador de CD-R/RW (com uma ligação USB), uma unidade MO ou uma unidade de memória Flash USB.

#### Nota:

Nem todos os dispositivos USB são suportados. Para obter mais informações, contacte o Serviço de Assistência a Clientes do seu país.

1. Se a impressora estiver ligada ao computador, desligue o cabo USB ou desligue o computador.

2. Ligue um cabo USB do dispositivo de armazenamento à porta USB situada na parte da frente da impressora. (se estiver a utilizar uma pen drive, ligue-a directamente). Em seguida, insira o suporte no dispositivo de armazenamento.

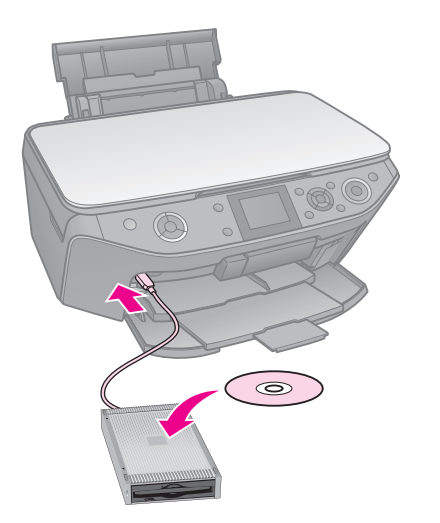

- 3. Pressione 🔐.
- 4. Seleccione **Cópia Seg. Cartão Mem.** e pressione **OK**.
- 5. Seleccione **Cópia Seg. Cartão Mem.** e pressione **OK**.
- 6. Siga as instruções do visor LCD.

#### Nota:

Quando efectua cópias de segurança de fotografias para um CD-R/RW, a impressora cria uma pasta para cada sessão. Pode guardar várias sessões de cópias de segurança num CD-R/RW.

### Precauções

### Atenção:

Se a tinta entrar em contacto com as mãos, lave-as com água e sabão. Se a tinta entrar em contacto com os olhos, lave-os imediatamente com água. Se o desconforto ou os problemas de visão persistirem, recorra imediatamente a um médico.

- Nunca desloque a cabeça de impressão com as mãos.
- Se um tinteiro estiver vazio, não é possível continuar a imprimir, ainda que os outros tinteiros contenham tinta.
- Deixe o tinteiro vazio instalado até que tenha um novo tinteiro para efectuar a substituição. Se não o fizer, a tinta que fica nos jactos da cabeça de impressão pode secar.
- Sempre que os tinteiros são instalados há algum consumo de tinta, pois a impressora efectua automaticamente um teste de fiabilidade.
- Para obter o melhor rendimento possível da tinta, deverá retirar um tinteiro apenas quando for possível proceder à sua substituição. Poderá não ser possível utilizar tinteiros com pouca tinta depois de os retirar e voltar a inserir.
- A Epson recomenda a utilização de tinteiros genuínos Epson. A utilização de tinteiros que não sejam tinteiros Epson genuínos pode causar danos não cobertos pelas garantias Epson e, em determinadas circunstâncias, pode provocar um funcionamento irregular da impressora. A Epson não pode garantir a qualidade ou fiabilidade de tinteiros que não sejam tinteiros genuínos Epson. Quando utiliza um tinteiro que não é genuíno, o estado do tinteiro pode não ser apresentado.

### Retirar e Instalar Tinteiros

Certifique-se de que tem um tinteiro novo antes de iniciar a substituição. Depois de iniciar o processo de substituição de um tinteiro, tem de executar todas as operações.

#### Nota:

- A embalagem do tinteiro só deve ser aberta quando estiver tudo preparado para o instalar na impressora. O tinteiro é embalado em vácuo para garantir a fiabilidade.
- Certifique-se de que o suporte frontal está na posição de papel (posição inferior)
   (⇒ página 8).
- 1. Execute uma das seguintes operações:
  - Se um tinteiro estiver vazio: Consulte a mensagem no visor LCD para saber qual o tinteiro que deve ser substituído e, em seguida, pressione o botão OK.
  - Se um tinteiro não estiver vazio: Pressione M. Seleccione Manutenção e pressione OK. Seleccione Subst. Tinteiro e pressione OK.
- 2. Levante a unidade de digitalização.

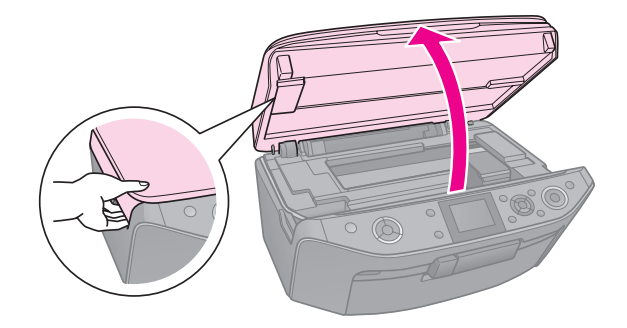

#### **Importante:**

Não levante a unidade de digitalização enquanto a tampa do digitalizador estiver aberta. 3. Abra a tampa do compartimento dos tinteiros.

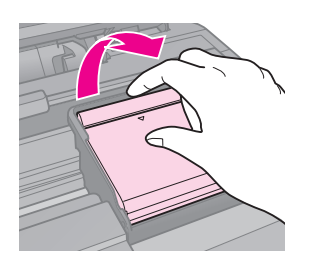

#### Importante:

Nunca abra a tampa do compartimento dos tinteiros com a cabeça de impressão em movimento. Aguarde até que a cabeça de impressão pare na posição de substituição.

4. Aperte a patilha e retire o tinteiro.

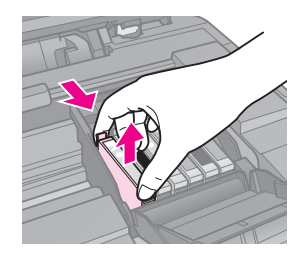

### Importante:

Não volte a encher o tinteiro. A utilização de outros produtos não fabricados pela Epson pode causar danos não cobertos pelas garantias Epson e, em determinadas circunstâncias, provocar o funcionamento irregular da impressora.

#### Nota:

Se tiver dificuldade em retirar o tinteiro, puxe-o para cima com mais força até o retirar da impressora.

5. Retire o tinteiro novo da embalagem.

### Importante:

- Tenha cuidado para não quebrar as patilhas laterais quando retirar o tinteiro da embalagem.
- Não toque no chip verde existente na parte lateral do tinteiro. Pode danificar o tinteiro.
- 6. Retire a fita adesiva amarela.

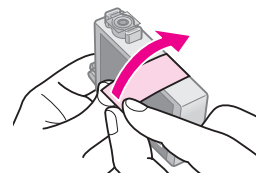

### Importante:

- É necessário retirar a fita amarela antes de instalar o tinteiro; caso contrário, a qualidade de impressão poderá diminuir ou poderá não ser possível imprimir.
- Não retire o selo.

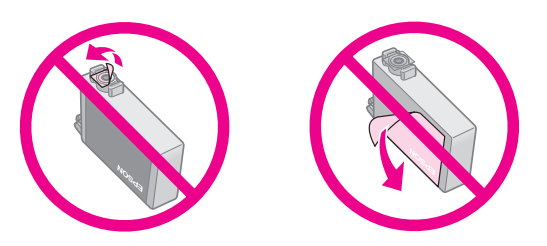

- Certifique-se de que instala sempre um tinteiro na impressora imediatamente após a remoção do tinteiro instalado. Se não for instalado um tinteiro rapidamente, a cabeça de impressão pode secar e tornar impossível a impressão.
- Coloque o novo tinteiro no compartimento e pressione-o até o encaixar.

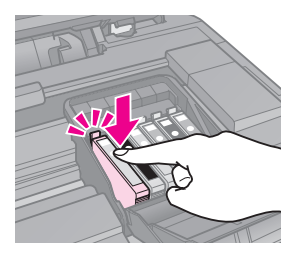

8. Feche a tampa do compartimento dos tinteiros e pressione-a até a encaixar.

#### Importante:

Se tiver dificuldades em fechar a tampa, certifique-se de que todos os tinteiros estão instalados correctamente. Exerça pressão em cada tinteiro até ouvir um pequeno clique. Não tente fechar a tampa à força.

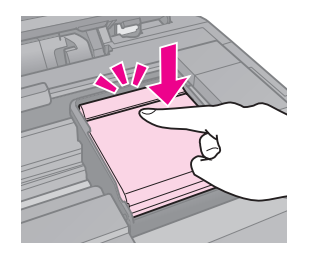

- 9. Feche a unidade de digitalização.
- 10. Pressione o botão **OK**.

Tem início o processo de carregamento do sistema de fornecimento de tinta.

#### **D** Importante:

- Não desligue a impressora durante o processo de carregamento de tinta, pois irá desperdiçar tinta.
- O suporte de CD/DVD só deve ser inserido depois de o carregamento terminar.

#### Nota:

- Se teve de substituir um tinteiro durante uma operação de cópia, para garantir a qualidade da cópia depois de o carregamento da tinta terminar, cancele a tarefa que estava a copiar e recomece a partir de Colocar Originais no Tabuleiro de Documentos.
- Se continuar a aparecer uma mensagem no visor LCD a indicar que tem de substituir um tinteiro, os tinteiros podem não estar instalados correctamente. Pressione novamente OK e pressione o tinteiro até o encaixar.

### Verificar o Estado dos Tinteiros

Pode verificar qual dos tinteiros tem pouca tinta.

- 1. Pressione **P**.
- 2. Seleccione **Nível Tint** e pressione **OK**.

É apresentado um gráfico que indica o estado dos tinteiros:

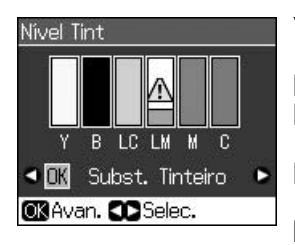

Y (Yellow) (Amarelo), B (Black) (Preto), LC (Light Cyan) (Ciano claro), LM (Light Magenta) (Magenta claro), M (Magenta) (Magenta), C (Cyan) (Ciano)

Quando os tinteiros começam a ter pouca tinta, o ícone  $\triangle$  aparece.

3. Pressione 5 **Back** para regressar ao ecrã anterior.

#### Nota:

A Epson não pode garantir a qualidade ou fiabilidade de tinteiros que não sejam tinteiros genuínos Epson. Se instalar um tinteiro que não seja genuíno, o estado do tinteiro poderá não ser apresentado.

### Verificar e Limpar a Cabeça de Impressão

Se as impressões ficarem demasiado claras, faltarem cores ou notar que aparecem linhas claras ou escuras na página, poderá ser necessário limpar a cabeça de impressão.

#### Nota:

Certifique-se de que o suporte frontal está na posição de papel (posição inferior).

### Sugestão:

Para manter a qualidade de impressão, a Epson recomenda que imprima algumas páginas regularmente.

### *Verificar a cabeça de impressão*

Pode imprimir um modelo de verificação dos jactos para verificar se algum jacto da cabeça de impressão está obstruído ou para verificar os resultados depois de efectuar uma limpeza da cabeça de impressão.

- 1. Coloque papel normal A4 (➡ página 8).
- 3. Seleccione **Manutenção** e pressione **OK**.
- 4. Seleccione Verif. Jact e pressione OK.
- 5. Pressione **\$ Start**.
- 6. Examine o modelo de verificação dos jactos que imprimiu.
  - Se a impressão for idêntica à indicada em seguida, ainda não é necessário limpar a cabeça de impressão. Pressione o botão **OK** para regressar ao menu principal.

Se a impressão tiver falhas conforme indica a figura, limpe a cabeça de impressão da forma descrita na secção seguinte.

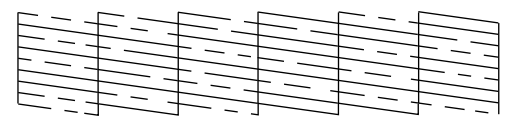

### Limpar a cabeça de impressão

Para que a tinta possa ser projectada correctamente, execute as seguintes operações para limpar a cabeça de impressão. Antes de limpar a cabeça de impressão, efectue uma verificação dos jactos para confirmar se a cabeça necessita de ser limpa (➡ "Verificar a cabeça de impressão" na página 30).

#### Nota:

- O processo de limpeza da cabeça de impressão consome tinta, pelo que só deve efectuar a limpeza se a qualidade de impressão diminuir.
- 1. Pressione Ŋ. (se acabou de verificar a cabeça de impressão, pode iniciar a limpeza se pressionar ♦ **Stort** e avançar para o ponto 5).
- 2. Seleccione **Manutenção** e pressione **OK**.
- 3. Seleccione Limp.Cab. e pressione OK.
- 4. Pressione **\$ Start**.

A impressora começa a limpar a cabeça de impressão. Siga a mensagem apresentada no visor LCD.

#### **D** Importante:

Nunca desligue a impressora durante o processo de limpeza da cabeça, pois pode danificá-la.

Quando a limpeza termina, aparece uma mensagem no visor LCD. Pressione
 ◆ Stort para imprimir um modelo de verificação dos jactos e verificar os resultados (➡ "Verificar a cabeça de impressão" na página 30).

Se ainda aparecerem espaços em branco ou se os modelos de verificação estiverem esbatidos, experimente voltar a efectuar o processo de limpeza e verificação dos jactos.

#### Nota:

Se não notar melhorias depois de repetir o processo de limpeza cerca de quatro vezes, desligue a impressora e aguarde pelo menos seis horas. Isto permite que a tinta seca amoleça. Em seguida, volte a efectuar o processo de limpeza da cabeça de impressão. Se ainda assim a qualidade não melhorar, um dos tinteiros pode estar fora do prazo de validade ou danificado, tendo, por isso, de ser substituído (➡ "Retirar e Instalar Tinteiros" na página 27).

### Alinhar a Cabeça de Impressão

Se as impressões contiverem linhas verticais desalinhadas ou faixas horizontais, poderá resolver este problema alinhando a cabeça de impressão.

#### Nota:

Certifique-se de que o suporte frontal está na posição de papel (posição inferior).

- 1. Coloque papel normal A4 (→ página 8).
- 2. Pressione 🔐.
- 3. Seleccione **Manutenção** e pressione **OK**.
- 4. Seleccione Alinh.Cab. e pressione OK.
- 5. Pressione **\$ Start**. São impressas quatro linhas de padrões de alinhamento.
- 6. Observe o padrão #1 e determine qual é o padrão impresso de forma mais uniforme, sem faixas nem linhas perceptíveis.
- 7. Seleccione o número desse padrão e pressione **OK**.

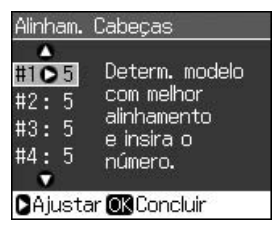

- 8. Introduza os números dos outros padrões da mesma maneira.
- 9. Quando terminar, pressione **OK**; aparece uma mensagem a indicar que o alinhamento terminou.

Consulte o *Guia do Utilizador* interactivo para saber como utilizar a impressora com um computador.

### Mensagens de Erro

| Mensagens de<br>Erro                                                                                                    | Solução                                                                                                    |
|----------------------------------------------------------------------------------------------------|----------------------------------------------------------------------------------------------------|
| Ocorreu um erro<br>na impressora.<br>Desligue a<br>impressora e, em<br>seguida,<br>pressione On para<br>a ligar. Veja<br>documentação. | Certifique-se de que a<br>impressora não contém<br>papel. Se a mensagem<br>de erro não<br>desaparecer, contacte<br>o Serviço de<br>Assistência a Clientes<br>EPSON.   |
| Ocorreu um erro<br>no digitalizador.<br>Veja<br>documentação.                                                                          | Desligue a impressora<br>e, em seguida, volte a<br>ligá-la. Se a mensagem<br>de erro não<br>desaparecer, contacte<br>o Serviço de<br>Assistência a Clientes<br>EPSON. |
| A almofada de<br>tinta residual da<br>impressora está<br>saturada.<br>Contacte<br>fornecedor para a<br>substituir.                     | Contacte o fornecedor<br>para substituir a<br>almofada de tinta<br>residual.                                                                                          |
| (Impos.<br>reconhecer<br>tinteiros.)                                                                                                   | Certifique-se de que os<br>tinteiros estão<br>instalados<br>correctamente.<br>(➡ "Retirar e Instalar<br>Tinteiros" na página<br>27). Em seguida, tente<br>novamente.  |
| O documento é<br>demasiado<br>complexo para<br>imprimir com<br>Bluetooth.                                                              | Consulte a<br>documentação do<br>dispositivo que<br>transmite os dados.                                                                                               |

| Mensagens de<br>Erro                                                          | Solução                                                                                                    |
|-------------------------------------------------------------------------------|----------------------------------------------------------------------------------------------------|
| Erro de dados.<br>Não é possível<br>imprimir o<br>documento.                  | Consulte a<br>documentação do<br>dispositivo que<br>transmite os dados.<br>(Causa: Os dados não<br>estão disponíveis<br>devido a uma avaria do<br>dispositivo)                                                                     |
| Erro de dados.<br>O documento<br>poderá não ser<br>impresso<br>correctamente. | Consulte a<br>documentação do<br>dispositivo que<br>transmite os dados.<br>(Causa: Uma parte dos<br>dados está danificada<br>ou não pode ser<br>guardada na memória<br>local)                                                      |
| Impos.<br>reconhecer o<br>dispositivo.                                        | Certifique-se de que o<br>cartão de memória está<br>correctamente inserido.<br>Se tiver ligado um<br>dispositivo de<br>armazenamento USB,<br>certifique-se de que a<br>unidade de<br>armazenamento está<br>correctamente inserida. |
| Impos.<br>reconhecer cartão<br>mem. ou disco.                                 | Certifique-se de que a<br>unidade de<br>armazenamento ou o<br>cartão de memória está<br>correctamente inserido.<br>Se estiver, verifique se<br>existe algum problema<br>com o cartão ou com o<br>disco e tente de novo.            |
| Erro Cópia Seg.<br>Cód. Erro<br>xxxxxxx                                       | Ocorreu um problema e<br>a cópia de segurança<br>foi cancelada. Tome<br>nota do código de erro<br>e contacte o Serviço de<br>Assistência a Clientes<br>EPSON.                                                                      |

| Mensagens de<br>Erro                                                           | Solução                                                 |
|--------------------------------------------------------------------------------|---------------------------------------------------------|
| Ocorreu um                                                                     | Tente novamente. Se c                                   |
| problema na                                                                    | erro voltar a ocorrer, é                                |
| formatação.                                                                    | possível que haja um                                    |
| Formatação                                                                     | problema com o cartão                                   |
| cancelada.                                                                     | de memória ou com a                                     |
| Ocorreu um erro                                                                | armazenamento.                                          |
| na gravação.                                                                   | Verifique o cartão ou a                                 |
| Gravação                                                                       | unidade e tente de                                      |
| cancelada.                                                                     | novo.                                                   |
| Impos. criar pasta<br>no cartão mem.<br>ou no disco.<br>Operação<br>cancelada. | Insira um novo cartão<br>de memória e tente de<br>novo. |

### Problemas e Soluções

### Problemas de instalação

O visor LCD e o indicador luminoso de modo acendem e depois apagam.

A tensão da impressora pode não corresponder à tensão da tomada eléctrica. Desligue a impressora e retire imediatamente o cabo de corrente da tomada. Em seguida, consulte as etiquetas da impressora.

### **B** Importante:

Se as tensões não corresponderem, NÃO VOLTE A LIGAR A IMPRESSORA À TOMADA. Contacte o Serviço de Assistência a Clientes EPSON.

### A impressora emite ruídos depois de a ligar.

Certifique-se de que a fita adesiva de protecção não está a bloquear a cabeça de impressão.

Depois de desbloquear a cabeça de impressão, desligue o produto, aguarde alguns instantes e volte a ligá-lo.

### A impressora emite ruídos após a instalação dos tinteiros.

- Quando efectua a instalação dos tinteiros, é necessário carregar o sistema de fornecimento de tinta. Aguarde que o processo de carregamento da tinta termine (a mensagem de carregamento desaparece do visor LCD) e, em seguida, desligue a impressora. Se a desligar antecipadamente, poderá ser utilizada tinta adicional da próxima vez que a ligar.
- Certifique-se de que os tinteiros estão instalados correctamente e que não deixou nenhum material de protecção na impressora. Abra a tampa do compartimento dos tinteiros e empurre os tinteiros para baixo até os encaixar. Desligue o produto, aguarde alguns instantes e volte a ligá-lo.

#### Depois de terminada a instalação do software, não apareceu um ecrã com uma mensagem a perguntar se pretendia reiniciar o computador.

O software não foi instalado correctamente. Ejecte e insira o CD-ROM do software e, em seguida, volte a instalar o software.

#### As informações apresentadas no visor LCD não estão no idioma correcto.

Se o idioma utilizado no visor LCD não for o pretendido, seleccione o idioma no menu Configurar.

# Problemas de impressão e cópia

#### O visor LCD está apagado.

- Certifique-se de que a impressora está ligada.
- Desligue a impressora e verifique se o cabo de corrente está devidamente ligado.
- Certifique-se de que a tomada eléctrica está a funcionar e que não é controlada por um interruptor de parede ou por um temporizador.

### A impressora emite ruídos de impressão, mas não imprime.

- Certifique-se de que a impressora está numa superfície plana e estável.

#### As margens estão incorrectas.

- Certifique-se de que o original está encostado ao canto superior esquerdo do tabuleiro de documentos.
- Se as margens da cópia ficarem cortadas, afaste ligeiramente o original do canto.
- Certifique-se de que as definições de formato de papel são as correctas para o papel colocado.
- Não coloque papel acima da seta ≚ do guia de margem esquerdo (➡ "Colocar o Papel" na página 8).
- Seleccione Real em vez de Aj. Auto Pág. ou ajuste as definições Zoom.
- Altere a definição Expansão de forma a ajustar a quantidade de imagem que ultrapassa o formato do papel durante a impressão sem margens.

#### São impressas páginas em branco.

### *Problemas de alimentação de papel*

### O papel não é puxado correctamente ou encrava.

- Se o papel não for puxado, retire-o do alimentador. Folheie o papel, coloque-o encostado à margem direita e faça deslizar o guia de margem esquerdo até o encostar ao papel (mas sem exercer demasiada pressão).
- Não coloque papel acima da seta ≚ do guia de margem esquerdo (➡ "Colocar o Papel" na página 8).

- Se o papel estiver encravado no interior da impressora, pressione O On para a desligar. Abra a unidade de digitalização e retire todo o papel, incluindo pedaços de papel rasgados. Feche a unidade de digitalização. Se ficar papel perto do alimentador, retire-o com cuidado. Em seguida, volte a ligar a impressora e a colocar papel com cuidado.
- Se o papel encravar frequentemente, certifique-se de que o guia de margem esquerdo não está a apertar demasiado o papel. Experimente colocar menos folhas de papel no alimentador.
- Certifique-se de que não utiliza papel com furação do lado esquerdo.

# *Problemas com a qualidade de impressão*

Aparecem faixas (linhas claras) nas impressões ou cópias.

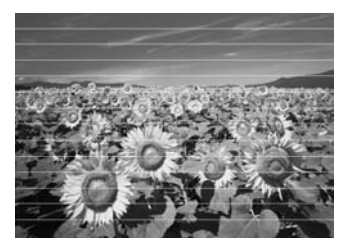

- Certifique-se de que a face imprimível do papel (mais branca ou mais brilhante) fica voltada para cima.
- Gaste os tinteiros nos seis meses seguintes à sua instalação.
- Alinhe a cabeça de impressão (➡ "Alinhar a Cabeça de Impressão" na página 31).
- Limpe o tabuleiro de documentos. Consulte o *Guia do Utilizador* interactivo.
- Se na cópia aparecer um efeito moiré (cruzado), altere a definição Zoom ou mude o original de posição.

### A impressão está manchada ou esborratada.

- Certifique-se de que o documento está encostado ao tabuleiro de documentos. Se apenas parte da imagem estiver desfocada, o original poderá estar enrugado ou vincado.
- Certifique-se de que a impressora não está inclinada nem instalada numa superfície irregular.
- Certifique-se de que o papel não está húmido, enrolado ou com a face imprimível voltada para baixo (a face mais branca ou mais brilhante deve estar voltada para cima). Coloque papel novo com a face voltada para cima.
- Quando utilizar papel especial, utilize uma folha de suporte ou alimente a impressora com uma folha de papel de cada vez.
- Coloque uma folha de papel de cada vez. Retire as folhas do suporte frontal de forma a que estas não se acumulem.
- Limpe a cabeça de impressão (➡ "Limpar a cabeça de impressão" na página 31).
- Para limpar o interior da impressora, tire uma cópia sem colocar nenhum documento no tabuleiro de documentos.
- Utilize apenas papel recomendado pela Epson e tinteiros genuínos Epson.
- Limpe o tabuleiro de documentos. Consulte o *Guia do Utilizador* interactivo.

### A impressão está esbatida ou aparecem espaços em branco.

- Limpe a cabeça de impressão (➡ "Limpar a cabeça de impressão" na página 31).

- Certifique-se de que o papel não está danificado, sujo, demasiado velho ou colocado com a face voltada para baixo.
   Se estiver, coloque papel novo com a face mais branca ou brilhante voltada para cima.
- Se seleccionar Padrão ou Melhor para a definição Qualid., seleccione Desactiv. para a definição Bidireccional. A impressão bidireccional diminui a qualidade de impressão.

### A impressão tem um aspecto granulado.

- Certifique-se de que selecciona Melhor para a definição Qualid..
- Se estiver a imprimir ou a copiar uma fotografia, certifique-se de que não a amplia demasiado. Experimente imprimi-la com um tamanho mais reduzido.

#### Faltam cores ou há cores incorrectas.

- Limpe a cabeça de impressão (➡ "Limpar a cabeça de impressão" na página 31).
- Certifique-se de que colocou o papel correcto e seleccionou a definição correspondente no visor LCD.
- Certifique-se de que não está a utilizar um efeito especial que altera as cores da imagem, como Sépio.
- Se o papel acabar durante a impressão, coloque papel logo que possível. Se a impressora ficar sem papel por muito tempo durante a impressão, as cores da cópia ou da tarefa de impressão seguinte poderão ficar incorrectas.

#### A impressão está demasiado escura.

### A posição ou o formato da imagem está incorrecto.

- Certifique-se de que colocou o papel correcto e seleccionou a definição correspondente no visor LCD.
- Limpe o tabuleiro de documentos. Consulte o *Guia do Utilizador* interactivo.

# Problemas de qualidade de digitalização

Apenas uma parte da fotografia é digitalizada.

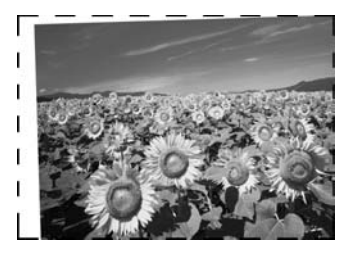

A impressora tem áreas ilegíveis nas extremidades. Afaste ligeiramente a fotografia dos bordos.

### O tamanho do ficheiro é demasiado grande.

 Experimente alterar as definições de qualidade.

### Encontrar mais soluções

Se não conseguir resolver o problema através das soluções indicadas, contacte o Serviço de Assistência a Clientes EPSON. Pode encontrar informações sobre como contactar o serviço de assistência a clientes da sua área no *Guia do Utilizador* interactivo ou no certificado de garantia. Se as informações não estiverem nesses documentos, contacte o fornecedor onde adquiriu a impressora.

### Modo de cópia

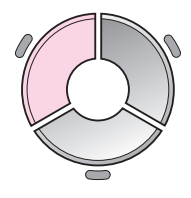

|                                  | Ģ            | 1    | cópias             | -+ |
|----------------------------------|--------------|------|--------------------|----|
| 0                                | Cor          |      | P&B                | 0  |
| Docur<br>Esque                   | nento<br>ema | : :: | Gráficos<br>Margem |    |
| Papel Normal, A4<br>Padrão, 100% |              |      |                    |    |
| ♦ Co                             | opiar 🛛      | ∃    | Defs.              |    |

| Menu      | Item de configuração  | Descrição                                                                                                    |
|-----------|-----------------------|----------------------------------------------------------------------------------------------------|
| Cópias    | 1 a 99                | -                                                                                                    |
| Cor/P&B   | Cor, P&B              | -                                                                                                    |
| Documento | Texto, Gráficos, Foto | -                                                                                                    |
| Esquema   | Margem                | O original é copiado com a margem padrão de 3 mm.                                                                                                    |
|           | SemMargens            | A fotografia é copiada até às margens do papel.                                                                                                    |
|           |                       | <b>Nota:</b><br>A imagem é ampliada ligeiramente e cortada para<br>preencher a folha de papel. A qualidade de impressão das<br>áreas superior e inferior poderá diminuir ou a área ficar<br>esborratada quando se imprime. |
|           | Cópia CD/DVD          | Copia a fotografia para uma etiqueta de CD ou DVD. A imagem é cortada e redimensionada automaticamente para se ajustar à etiqueta de CD/DVD.                                                                               |
|           | Cópia 2-up            | Reduz o tamanho de dois originais e copia-os para uma folha.                                                                                                    |
|           |                       | <b>Nota:</b><br>Coloque um original no tabuleiro de documentos. Quando<br>terminar de digitalizar o primeiro original, coloque o<br>segundo. Se não seleccionar dois originais, é deixado um<br>espaço em branco no papel. |
|           | Repetir Cópia         | Copia uma fotografia em tamanho real tantas vezes quantas as que ela cabe numa folha.                                                                                                    |
|           | Repetir-4             | Copia uma fotografia quatro vezes numa folha.                                                                                                    |

### Definições de impressão do modo de cópia

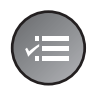

Zoom 100% Tipo Papel : Papel Normal Form. Papel : A4 Qualid. : Padrão Densid. Cópia : ±0

| Menu        | ltem de<br>configuração                                                                                                | Descrição                                                                                                    |
|-------------|----------------------------------------------------------------------------------------------------|----------------------------------------------------------------------------------------------------|
| Zoom        | Real, Aj. Auto Pág.,<br>10 × 15 cm->A4,<br>A4->10 × 15 cm,<br>13 × 18->10 × 15,<br>10 × 15->13 × 18,<br>A5->A4, A4->A5 | Seleccione <b>Real</b> para imprimir a fotografia em tamanho<br>real. Seleccione <b>Aj. Auto Pág.</b> para imprimir sem<br>margens e redimensionar a imagem de maneira a que<br>possa ser impressa em vários formatos de papel comuns.<br>Pode também redimensionar o original para uma escala<br>específica através de <b>Copies +</b> ou |
| Tipo Papel  | Papel Normal, Mate,<br>Brilh.Prem, Extra<br>Brilh., Papel Foto,<br>CD/DVD                                              | -                                                                                                    |
| Form. Papel | A4, $10 \times 15$ cm,<br>13 × 18 cm, CD/DVD,<br>A5                                                                    | -                                                                                                    |
| Qualid.     | Prova, Padrão,<br>Melhor                                                                                               | -                                                                                                    |
| Densid.     | -4 a +4                                                                                                    | -                                                                                                    |
| Expansão    | Padrão, Méd, Mín                                                                                                    | Seleccione <b>SemMargens</b> e escolha a ampliação da imagem.                                                                                                    |
|             |                                                                                                    | <b>Padrão</b> : A imagem é ampliada ligeiramente e cortada para preencher a folha de papel.                                                                                                    |
|             |                                                                                                    | <b>Méd</b> : As margens poderão ser impressas. (pequena taxa de ampliação)                                                                                                    |
|             |                                                                                                    | <b>Mín</b> : As margens poderão ser impressas. (a mais pequena taxa de ampliação)                                                                                                    |
| IntExt. CD  | Ext.: 114 - 120 mm<br>(Padrão: 114 mm)<br>Int.: 18 - 46 mm<br>(Padrão: 46 mm)                                          | Seleccione esta opção para redimensionar a posição de<br>impressão do diâmetro interno e externo da etiqueta de<br>CD/DVD.                                                                                                    |

### Modo de cartão de memória

|                                            | ltem de<br>configuração  | Descrição                                                                                                    |
|--------------------------------------------|--------------------------|----------------------------------------------------------------------------------------------------|
|                                            | Ver e Imprimir           | São impressas apenas as fotografias seleccionadas.                                                                                           |
|                                            | Impr. Todas Fotos        | São impressas todas as fotografias guardadas no cartão de memória.                                                                           |
| • 🖞 📑 🗗 •                                  | Impr. por Data           | As fotografias são impressas pela data em que foram tiradas.                                                                                 |
| Ver e Imprimir<br>Selec. fotos a imprimir. | Imp. Folha Índice        | Imprime miniaturas das fotografias guardadas no cartão de memória e permite seleccionar as que pretende imprimir.                            |
| OKAvan. 🜑 Selec.                           | Reprod. Apresent.        | Permite visualizar todas as fotografias do cartão de memória como uma apresentação de diapositivos e imprime as fotografias que seleccionar. |
|                                            | Digit. p/ Cartão<br>Mem. | Guarda as fotografias num cartão de memória.                                                                                                 |

### Definições de impressão do modo de cartão de memória

|          |            | •            |
|----------|------------|--------------|
|          | Tipo Papel | OBrilh. Prem |
| $\frown$ | Form. Pape | el:10x15cm   |
| ·=)      | Esquema    | : SemMargens |
|          | Qualid.    | : Padrão     |
|          | Filtro     | : Desactiv.  |
|          |            | •            |
|          | DAiustar   | KConcluir    |

| Menu        | ltem de<br>configuração                                                                | Descrição |
|-------------|----------------------------------------------------------------------------------------|-----------|
| Tipo Papel  | Brilh.Prem, Extra<br>Brilh., Papel Foto,<br>Papel Normal, Mate,<br>Autocol16, Autocol. | -         |
| Form. Papel | 10 × 15 cm,<br>13 × 18 cm, 16:9<br>largura, A4, A6,<br>100 × 148 mm                    | -         |

| Menu       | ltem de<br>configuração                                                 | Descrição                                                                                                    |
|------------|-------------------------------------------------------------------------|----------------------------------------------------------------------------------------------------|
| Esquema    | SemMargens                                                              | Imprime a fotografia até às margens do papel.                                                                                                    |
|            |                                                                         | <b>Nota:</b><br>A imagem é ampliada ligeiramente e cortada para<br>preencher a folha de papel. A qualidade de impressão das<br>áreas superior e inferior poderá diminuir ou a área ficar<br>esborratada quando se imprime.                                                                                                    |
|            | Margem                                                                  | Imprime a fotografia com uma margem branca na borda.                                                                                                    |
|            | Parte Sup.                                                              | Imprime a fotografia na parte superior do papel.                                                                                                    |
|            | ID Foto                                                                 | Imprime as fotografias com dois formatos $(35,0 \times 45,0 \text{ mm} e 50,8 \times 50,8 \text{ mm})$ em papel fotográfico de $10 \times 15 \text{ cm} (4 \times 6^{"})$ . Esta opção é útil para imprimir fotografias de identificação.                                                                                                    |
|            | 2-up, 4-up, 8-up,<br>20-up, 30-up, 80-up                                | Imprime várias fotografias numa folha de papel. As<br>dimensões de cada fotografia são ajustadas<br>automaticamente segundo o número de fotografias que irá<br>ser impresso e o formato do papel. Os números e as datas<br>das fotografias são impressos no esquema 20-up.                                                                                   |
|            |                                                                         | <b>Nota:</b><br>Quando selecciona um número de fotografias inferior ao<br>total, as áreas por utilizar do esquema ficam em branco.                                                                                                    |
|            | 16-up                                                                   | Coloca 16 imagens numa folha de autocolantes                                                                                                    |
|            |                                                                         | <b>Nota:</b><br>Se seleccionar apenas uma fotografia quando imprimir<br>numa folha de autocolantes, serão impressas 16 cópias<br>da mesma fotografia numa folha. Se seleccionar duas ou<br>mais fotografias, será impresso o número de cópias<br>definido para cada uma, num esquema de 16-up, ficando<br>em branco o espaço do esquema que não é utilizado. |
|            | XXXXXXXX                                                                | A fotografia é impressa com a moldura P.I.F.                                                                                                    |
|            | (é indicado o nome do<br>ficheiro da moldura<br>P.I.F.)                 | <b>Nota:</b><br>Se o cartão de memória contiver dados de molduras<br>P.I.F., pode seleccionar os dados P.I.F. a imprimir com a<br>fotografia na opção Esquema.                                                                                                    |
| Qualid.    | Prova, Padrão,<br>Melhor                                                | -                                                                                                    |
| Filtro     | Desactiv., Sépia, P&B                                                   | -                                                                                                    |
| Melhorar   | PhotoEnhance,<br>P.I.M., Nenhum                                         | Seleccione <b>PhotoEnhance</b> para ajustar o brilho, o contraste e a saturação das fotografias automaticamente.                                                                                                    |
|            |                                                                         | Seleccione <b>P.I.M.</b> para utilizar as definições PRINT Image Matching ou Exif Print da câmara.                                                                                                    |
| OlhosVerm. | Desactiv., Activ.                                                       | Seleccione Activ. para corrigir os olhos vermelhos.                                                                                                    |
|            |                                                                         | <b>Nota:</b><br>Dependendo do tipo de fotografia, poderão ser corrigidas<br>outras áreas da imagem, para além dos olhos.                                                                                                    |
| Brilho     | O mais brilh., Mais<br>brilh., Padrão, Mais<br>escuro, O mais<br>escuro | -                                                                                                    |

| Menu          | ltem de<br>configuração                                            | Descrição                                                                                                    |
|---------------|--------------------------------------------------------------------|----------------------------------------------------------------------------------------------------|
| Contraste     | Padrão, Mais elev., O<br>mais elev.                                | -                                                                                                    |
| Nitidez       | O mais nítido, Mais<br>nítido, Padrão, Mais<br>suave, O mais suave | -                                                                                                    |
| Saturação     | O mais elev., Mais<br>elev., Padrão, Mais<br>baixo, O mais baixo   | -                                                                                                    |
| Data          | Nenhum,<br>aaaa.mm.dd,<br>mmm.dd.aaaa,<br>dd.mmm.aaaa              | Imprime a data em que a fotografia foi tirada.                                                                                                    |
| Impr. Inf.    | Desactiv., Activ.                                                  | Seleccione <b>Activ.</b> para imprimir o tempo de exposição da<br>câmara (velocidade de obturador), f-stop (abertura de<br>diafragma) e velocidade ISO.                                                                                              |
| Ajust. Mold.  | Activ., Desactiv.                                                  | Seleccione <b>Activ.</b> para cortar automaticamente a<br>fotografia e ajustá-la ao espaço disponível no esquema<br>escolhido. Seleccione <b>Desactiv.</b> para desligar o corte<br>automático e deixar uma área em branco à volta da<br>fotografia. |
| Bidireccional | Activ., Desactiv.                                                  | Seleccione <b>Activ.</b> para aumentar a velocidade de<br>impressão. Seleccione <b>Desactiv.</b> para melhorar a<br>qualidade de impressão (no entanto, as fotografias serão<br>impressas mais lentamente).                                          |
| Expansão      | Padrão, Méd, Mín                                                   | Seleccione <b>SemMargens</b> e escolha a ampliação da<br>imagem.                                                                                                    |
|               |                                                                    | Padrão: A imagem é ampliada ligeiramente e cortada para preencher a folha de papel.                                                                                                    |
|               |                                                                    | <b>Méd</b> : As margens poderão ser impressas. (pequena taxa de ampliação)                                                                                                    |
|               |                                                                    | <b>Mín</b> : As margens poderão ser impressas. (a mais pequena<br>taxa de ampliação)                                                                                                    |

### Modo de impressão especial

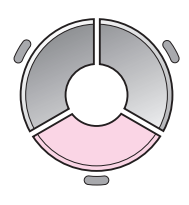

| 0        | 5                       | )<br>          |
|----------|-------------------------|----------------|
| Reim     | prinir/Rep              | or Fotos       |
| Co<br>em | pia várias<br>simultâne | ; fotos<br>:0. |
|          | n. 🗰 Sel                | ec.            |

| Item de<br>configuração   | Descrição                                                              |
|---------------------------|------------------------------------------------------------------------|
| Reimprimir/Repor<br>Fotos | Efectua reimpressões de fotografias ou recupera fotografias esbatidas. |
| Impr. em CD/DVD           | Imprime fotografias num CD/DVD<br>ou numa capa de CD/DVD.              |

### Definições de impressão para Reimprimir/Repor Fotos

|   | Tipo Papel       | OBrilh. Prem         |  |  |  |
|---|------------------|----------------------|--|--|--|
|   | Form. Pap        | Form. Papel: 10x15cm |  |  |  |
| ) | Esquema          | : SemMargens         |  |  |  |
|   | Qualid.          | : Padrão             |  |  |  |
|   | Filtro           | : Desactiv.          |  |  |  |
|   |                  | •                    |  |  |  |
|   | <b>D</b> Ajustar | OKConcluir           |  |  |  |

**~** 

0

| Menu        | ltem de<br>configuração                          | Descrição                                                                                                    |
|-------------|--------------------------------------------------|----------------------------------------------------------------------------------------------------|
| Tipo Papel  | Brilh.Prem, Extra<br>Brilh., Papel Foto,<br>Mate | -                                                                                                    |
| Form. Papel | $10 \times 15$ cm,<br>$13 \times 18$ cm, A4      | -                                                                                                    |
| Esquema     | SemMargens                                       | A fotografia é copiada até às margens do papel.                                                                                                    |
|             |                                                  | <b>Nota:</b><br>A imagem é ampliada ligeiramente e cortada para<br>preencher a folha de papel. A qualidade de impressão das<br>áreas superior e inferior poderá diminuir ou a área ficar<br>esborratada quando se imprime. |
|             | Margem                                           | O original é copiado com a margem padrão de 3 mm.                                                                                                    |
| Qualid.     | Padrão                                           | -                                                                                                    |
| Filtro      | Desactiv., P&B                                   | -                                                                                                    |
| Expansão    | Padrão, Méd, Mín                                 | Seleccione <b>SemMargens</b> e escolha a ampliação da imagem.                                                                                                    |
|             |                                                  | <b>Padrão</b> : A imagem é ampliada ligeiramente e cortada para preencher a folha de papel.                                                                                                    |
|             |                                                  | <b>Méd</b> : As margens poderão ser impressas. (pequena taxa de ampliação)                                                                                                    |
|             |                                                  | <b>Mín</b> : As margens poderão ser impressas. (a mais pequena taxa de ampliação)                                                                                                    |

### Definições de impressão para Impr. em CD/DVD

| TipoSuporte©CD/DVD   |                                                                                                    |
|----------------------|----------------------------------------------------------------------------------------------------|
| Tipo Papel : CD/DVD  |                                                                                                    |
| Form. Papel: CD/DVD  |                                                                                                    |
| Esquema : 1-up       |                                                                                                    |
| Filtro : Desactiv.   |                                                                                                    |
|                      |                                                                                                    |
| 🗅 Ajustar 💽 Concluir |                                                                                                    |
|                      | TipoSuporte CD/DVD<br>Tipo Papel : CD/DVD<br>Form. Papel : CD/DVD<br>Esquema : 1-up<br>Filtro : Desactiv. |

| Menu        | Item de<br>configuração                                                   | Descrição                                                                                                    |
|-------------|---------------------------------------------------------------------------|----------------------------------------------------------------------------------------------------|
| TipoSuporte | CD/DVD, Capa CD                                                           | -                                                                                                    |
| Tipo Papel  | CD/DVD, Papel<br>Normal, Brilh.Prem,<br>Extra Brilh., Papel<br>Foto, Mate | -                                                                                                    |
| Form. Papel | CD/DVD, A4                                                                | -                                                                                                    |
| Esquema     | 1-up                                                                      | Imprime uma fotografia no CD/DVD, centrada no orifício existente no meio do disco.                                       |
|             | 4-up                                                                      | Imprime quatro fotografias no CD/DVD, com cada imagem a ocupar um quarto do disco.                                       |
|             | 8-up, 12-up                                                               | Imprime 8 ou 12 fotografias no CD/DVD, dispostas em círculo ao longo da extremidade do disco.                            |
|             | PSup CxCD                                                                 | Imprime uma fotografia do tamanho de uma caixa de CD,<br>numa metade do papel e com uma linha tracejada.                 |
|             | Índice CxCD                                                               | Imprime 24 fotografias numa área com o dobro do tamanho de uma caixa de CD, com uma linha tracejada.                     |
| Qualid.     | Prova, Padrão,<br>Melhor                                                  | -                                                                                                    |
| Filtro      | Desactiv., Sépia, P&B                                                     | -                                                                                                    |
| Melhorar    | PhotoEnhance,<br>P.I.M., Nenhum                                           | Seleccione <b>PhotoEnhance</b> para ajustar o brilho, o contraste e a saturação das fotografias automaticamente.         |
|             |                                                                           | Seleccione <b>P.I.M.</b> para utilizar as definições PRINT Image<br>Matching ou Exif Print da câmara.                    |
| OlhosVerm.  | Desactiv., Activ.                                                         | Seleccione Activ. para corrigir os olhos vermelhos.                                                                      |
|             |                                                                           | <b>Nota:</b><br>Dependendo do tipo de fotografia, poderão ser corrigidas<br>outras áreas da imagem, para além dos olhos. |
| Brilho      | O mais brilh., Mais<br>brilh., Padrão, Mais<br>escuro, O mais<br>escuro   | -                                                                                                    |
| Contraste   | Padrão, Mais elev., O mais elev.                                          | -                                                                                                    |
| Nitidez     | O mais nítido, Mais<br>nítido, Padrão, Mais<br>suave, O mais suave        | -                                                                                                    |

| Menu          | ltem de<br>configuração                                                   | Descrição                                                                                                    |
|---------------|---------------------------------------------------------------------------|----------------------------------------------------------------------------------------------------|
| Saturação     | O mais elev., Mais<br>elev., Padrão, Mais<br>baixo, O mais baixo          | -                                                                                                    |
| IntExt. CD    | Ext.: 114 - 120mm<br>(Padrão: 116mm)<br>Int.: 18 - 46mm<br>(Padrão: 43mm) | Seleccione esta opção para redimensionar a posição de<br>impressão do diâmetro interno e externo da etiqueta de<br>CD/DVD.                                                                                                    |
| Densid.       | Padrão, Mais escuro,<br>O mais escuro                                     | -                                                                                                    |
| Data          | Nenhum,<br>aaaa.mm.dd,<br>mmm.dd.aaaa,<br>dd.mmm.aaaa                     | Imprime a data em que a fotografia foi tirada.                                                                                                    |
| Impr. Inf.    | Desactiv., Activ.                                                         | Seleccione <b>Activ.</b> para imprimir o tempo de exposição da câmara (velocidade de obturador), f-stop (abertura de diafragma) e velocidade ISO.                                                                                                    |
| Ajust. Mold.  | Activ., Desactiv.                                                         | Seleccione <b>Activ.</b> para cortar automaticamente a<br>fotografia e ajustá-la ao espaço disponível no esquema<br>escolhido. Seleccione <b>Desactiv.</b> para desligar o corte<br>automático e deixar uma área em branco à volta da<br>fotografia. |
| Bidireccional | Activ., Desactiv.                                                         | Seleccione <b>Activ.</b> para aumentar a velocidade de<br>impressão. Seleccione <b>Desactiv.</b> para melhorar a<br>qualidade de impressão (no entanto, as fotografias serão<br>impressas mais lentamente).                                          |

### Modo de configuração

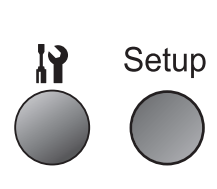

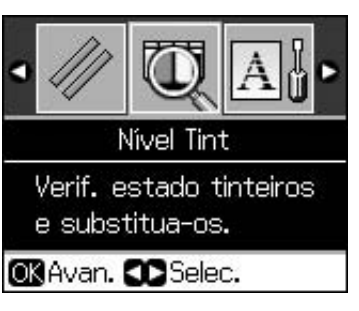

| Nível Tint             |                                                                               |                                                                                                    |  |  |
|------------------------|-------------------------------------------------------------------------------|----------------------------------------------------------------------------------------------------|--|--|
| Manutenção             | Verif. Jact                                                                   |                                                                                                    |  |  |
|                        | Limp.Cab.                                                                     |                                                                                                    |  |  |
|                        | Brilho LCD                                                                    |                                                                                                    |  |  |
|                        | Alinh.Cab.                                                                    |                                                                                                    |  |  |
|                        | Subst. Tinteiro                                                               |                                                                                                    |  |  |
|                        | Papel Espes                                                                   | Desactiv., Activ.                                                                                            |  |  |
|                        | Língua                                                                        | Inglês, Alemão, Espanhol, Português,<br>Francês, Italiano, Neerlandês, Russo,<br>Coreano, Chinês Tradicional |  |  |
|                        |                                                                               | (as línguas apresentadas variam consoante o país)                                                            |  |  |
|                        | Def. Protecção Ecrã                                                           | Nenh, Dados Cartão Mem.                                                                                      |  |  |
| Posição Impr.          | CD/DVD, Autocol                                                               |                                                                                                    |  |  |
| Conf. PictBridge       | Consulte "Definições de impressão do modo de cartão de memória" na página 39. |                                                                                                    |  |  |
| Cópia Seg. Cartão Mem. | Cópia Seg. Cartão Mem., Selec. Pasta                                          |                                                                                                    |  |  |
| Def. Bluetooth         | Consulte o Guia do Utilizador interactivo.                                    |                                                                                                    |  |  |
| Repor Predefinições    |                                                                               |                                                                                                    |  |  |

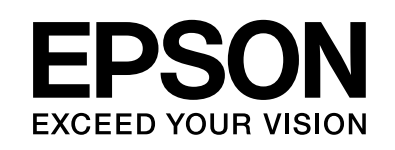

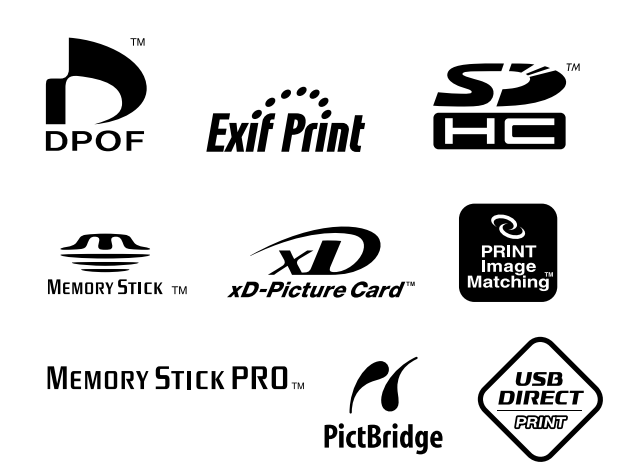

### Tinteiros

| Nome da<br>impressora | Black<br>(Preto) | Cyan<br>(Ciano) | Magenta<br>(Magenta) | Yellow<br>(Amarelo) | Light<br>Cyan<br>(Ciano<br>claro) | Light<br>Magenta<br>(Magenta<br>claro) |
|-----------------------|------------------|-----------------|----------------------|---------------------|-----------------------------------|----------------------------------------|
| RX585 Series          | T0801            | T0802           | T0803                | T0804               | T0805                             | T0806                                  |
| RX610 Series          | T0821            | T0822           | T0823                | T0824               | T0825                             | T0826                                  |
|                       | T0811            | T0812           | T0813                | T0814               | T0815                             | T0816                                  |